# Les Aventuriers du Bout du Monde *La revue des clubs Microcam* Rampe de Lancement numéro 133.1 – 16/07/2018

À la découverte de OneDrive.

Le partage de photos avec OneDrive sur Mac.

*Le programme OneDrive sur le Mac.* 

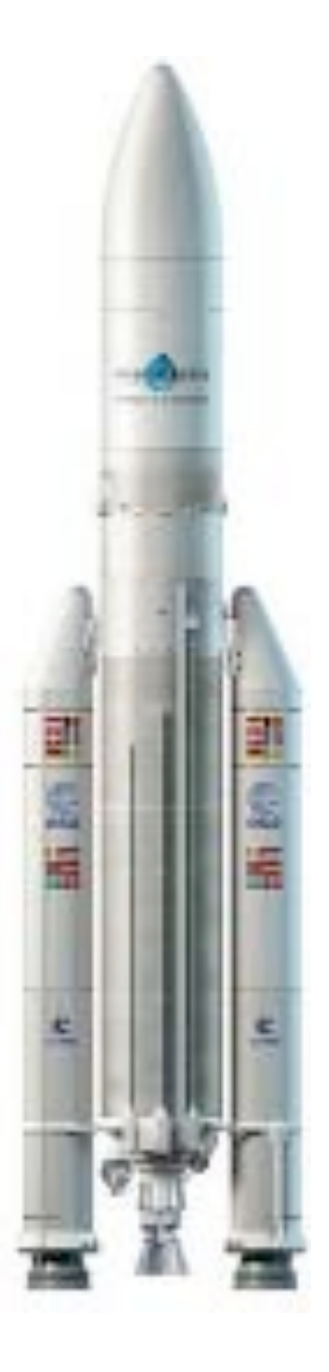

#### Les ABM

#### Les Aventuriers du Bout du Monde

Le journal des clubs Microcam Clubs de micro-informatique du Crédit Agricole, Association loi 1901. © Copyright *Les ABM* Dépôt légal 641 Rennes ISSN 0295-938

#### Microcam06

Microcam

**Directeur de la publication :** Yves-Roger Cornil

Numéro réalisé par : Yves Roger Cornil

#### Logiciels et matériels utilisés :

Microsoft Word 2016 pour Mac, Microsoft PowerPoint 2016 pour Mac, Graphic Converter 10, macOS 10.13, Safari, Quick Time Player.

Les logiciels cités sont des marques déposées de leurs éditeurs respectifs.

*Avec cette Rampe de Lancement 133 c'est la cinquième Rampe consacrée à OneDrive.* 

*Ce document est dédié au partage de photos avec OneDrive sur Mac et il est basé sur l'atelier OneDrive du Cilac de mai 2018, mais avec de nombreux suppléments.* 

*La mise à jour 133.1 contient en plus un chapitre consacré au programme OneDrive sur le Mac.* 

A bientôt et bonne lecture

Yves Roger Cornil

# Site Internet :

http://www.cornil.com/onedrive/

Documents PDF disponibles sur : <u>http://www.cornil.com/abm.htm</u>

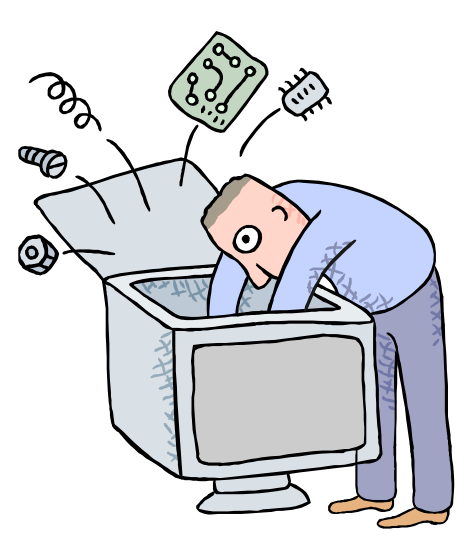

# Le partage de photos et le programme OneDrive sur le Mac.

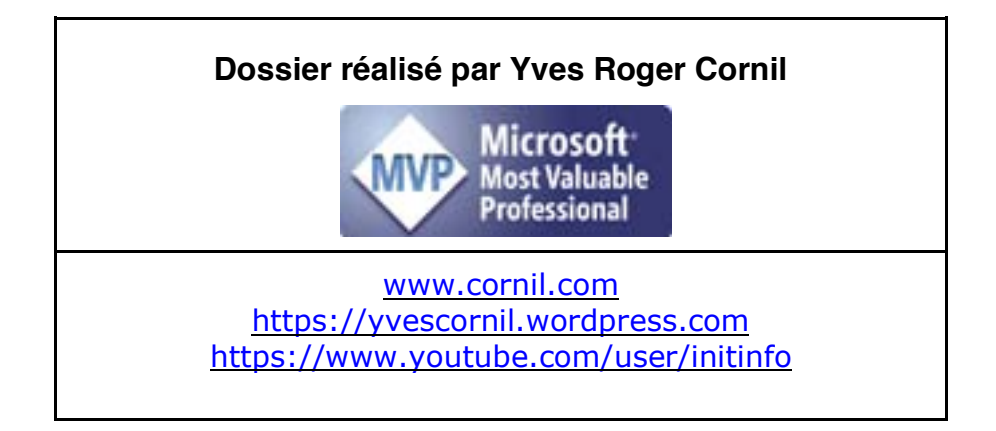

Les Aventuriers du Bout du Monde la revue des clubs Microcam - page III

# Table des matières

| Avertissement.                                                                                                    | 6                                       |
|----------------------------------------------------------------------------------------------------|-----------------------------------------|
| Nuage, vous avez dit nuage ?                                                                                                    | 7                                       |
| Nuage, en anglais cloud.<br>Quelques nuages informatiques.                                                                                                    | <b>7</b><br>7                           |
| OneDrive c'est le nuage de Microsoft.                                                                                                    | 7                                       |
| Utilisation de OneDrive sans inscription préalable.                                                                                                    | 8                                       |
| Accès à un de mes espaces OneDrive depuis Safari.                                                                                                    | 8                                       |
| Inscription au service OneDrive en mai 2018.                                                                                                    | 13                                      |
| <b>Inscription pour créer le compte OneDrive.</b><br>Inscription depuis Safari depuis un iPad.<br>Inscription depuis l'application OneDrive depuis un iPad.<br>Cas particulier des adresses électroniques hotmail.com.<br>Autre alternative pour télécharger l'application OneDrive sur l'iPad depuis Safari. | <b>13</b><br>13<br>15<br>17<br>19       |
| OneDrive depuis Safari sur le Mac.                                                                                                    | 20                                      |
| Connexion au service OneDrive sur le Mac.<br>Affichage du OneDrive.                                                                                                    | <b>20</b><br>21                         |
| <b>Créer un dossier.</b><br>Glisser déposer des photos d'un dossier du Mac vers un dossier de OneDrive.                                                                                                    | <b>22</b><br>23                         |
| Les outils de OneDrive dans le navigateur Internet.                                                                                                    | 25                                      |
| Renommer un dossier.                                                                                                    | 26                                      |
| Renommer un fichier.                                                                                                    | 27                                      |
| Déplacer un ou plusieurs fichiers.                                                                                                    | 28                                      |
| Création d'un album photos.                                                                                                    | 30                                      |
| Création de l'album depuis un dossier.<br>Accès aux albums.<br>Informations sur un album.<br>Ajouter une description à un album.<br>Informations sur une photo.<br>Ajouter une légende à une photo.<br>Modifier les mots clefs d'une photo.                                                                   | <b>30</b><br>32<br>32<br>33<br>34<br>34 |
| Partager un album.                                                                                                    | 35                                      |
| Partager un album photos via un lien.<br>Envoyer le message avec le lien de partage.<br>Réception du message par un contact.                                                                                                    | <b>35</b><br>36<br>36                   |
| L'application OneDrive sur le Mac.                                                                                                    | 37                                      |
| Synchronisation de certains dossiers de OneDrive.                                                                                                    | 37                                      |
| Téléchargement de l'application gratuite sur l'App Store.                                                                                                    | 37                                      |
| <b>Configuration de OneDrive.</b><br>Choix des dossiers à synchroniser.<br>Les préférences du programme OneDrive sur le Mac.                                                                                                    | <b>37</b><br>39<br>41                   |
| Transferts de dossiers sur OneDrive via l'application OneDrive sur le Mac.<br>Sauvegarde des photos dans OneDrive.                                                                                                    | <b>42</b><br>42                         |

Après le transfert dans le nuage, un retour vers le programme OneDrive sur le Mac. 45

#### Si vous habitez dans la Métropole Lilloise (MEL).

47

# Avertissement.

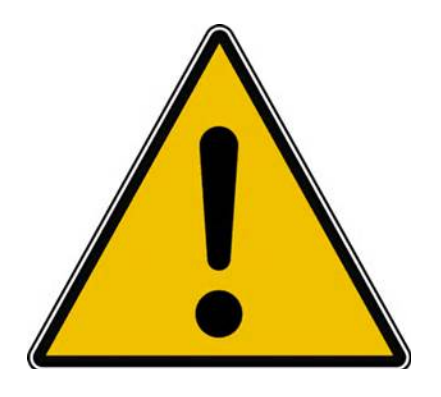

*Les informations contenues dans ce document sont fournies sans garantie d'aucune sorte, explicite ou implicite.* 

*Le lecteur assume le risque de l'utilisation des informations données.* 

# Nuage, vous avez dit nuage ?

#### Nuage, en anglais cloud.

Cloud (nuage en français) c'est la possibilité de stocker et de partager des données dans un espace disque virtuel sur Internet.

#### Quelques nuages informatiques.

- iCloud et iCloud Drive : Apple ;
- OneDrive (précédemment SkyDrive) : Microsoft ;
- Google Drive : Google ;
- Dropbox ;
- hubiC le nuage par OVH fait à Roubaix (abandonné par OVH) ;
- etc.

### **OneDrive c'est le nuage de Microsoft.**

OneDrive permet le stockage et partage de données :

- Documents Microsoft Office, Photos, musiques, documents PDF, vidéos en différents formats...
- Utilisation gratuite des applications Microsoft Office, depuis un navigateur Internet ou depuis un appareil iOS < 10,1 pouces.
- Synchronisation automatique de certains dossiers entre plusieurs appareils.
- Travail collaboratif avec les applications Microsoft Office.
- Fonctionne sur Mac, iPad, iPhone, iPod touch, PC, appareils Androïd (non testé).
- 5 Go gratuits.
- L'utilisation de OneDrive nécessite l'inscription préalable au service avec un identifiant, une adresse de messagerie active et un mot de passe.
- L'inscription se fait à partir d'un navigateur depuis un Mac, un PC ou un appareil iOS.
- L'accès à votre OneDrive se fait depuis un navigateur et/ou une application OneDrive sous les systèmes d'exploitation macOS, iOS, Windows, sous Androïd (non utilisé pour ce document).
- Stocker et partager des données (images, vidéos, documents Microsoft Office, etc.) :
  - Accessibles depuis plusieurs applications et depuis plusieurs appareils (macOS, iOS, Windows).
- L'accès aux données peut se faire directement (par ouvrir et enregistrer pour les applications Microsoft Office) sur OneDrive ou indirectement (en passant par un stockage intermédiaire, dossier téléchargement, par exemple).
- Accès directs au One Drive :
  - Depuis les app. Microsoft Office sur macOS et iOS
- One Drive permet le partage de documents et le travail en commun sur des documents Microsoft Office.

# Utilisation de OneDrive sans inscription préalable.

Dans mon site Internet (<u>www.cornil.com</u>) je publie des informations techniques, surtout orientées vers les environnements macOS (le système d'exploitation des ordinateurs Macintosh) et iOS (le système d'exploitation des iPad, iPhone et iPod touch).

- On y trouve notamment des liens vers des sites internet dédiés à Microsoft Office, à iWork, Facebook, ainsi que les présentations que je fais au Cilac (club informatique autour des technologies Apple) qui sont partagés dans un espace OneDrive.
- Avant d'entrer dans l'utilisation détaillée de OneDrive je vous propose un petit détour vers mon site Internet.

## Accès à un de mes espaces OneDrive depuis Safari.

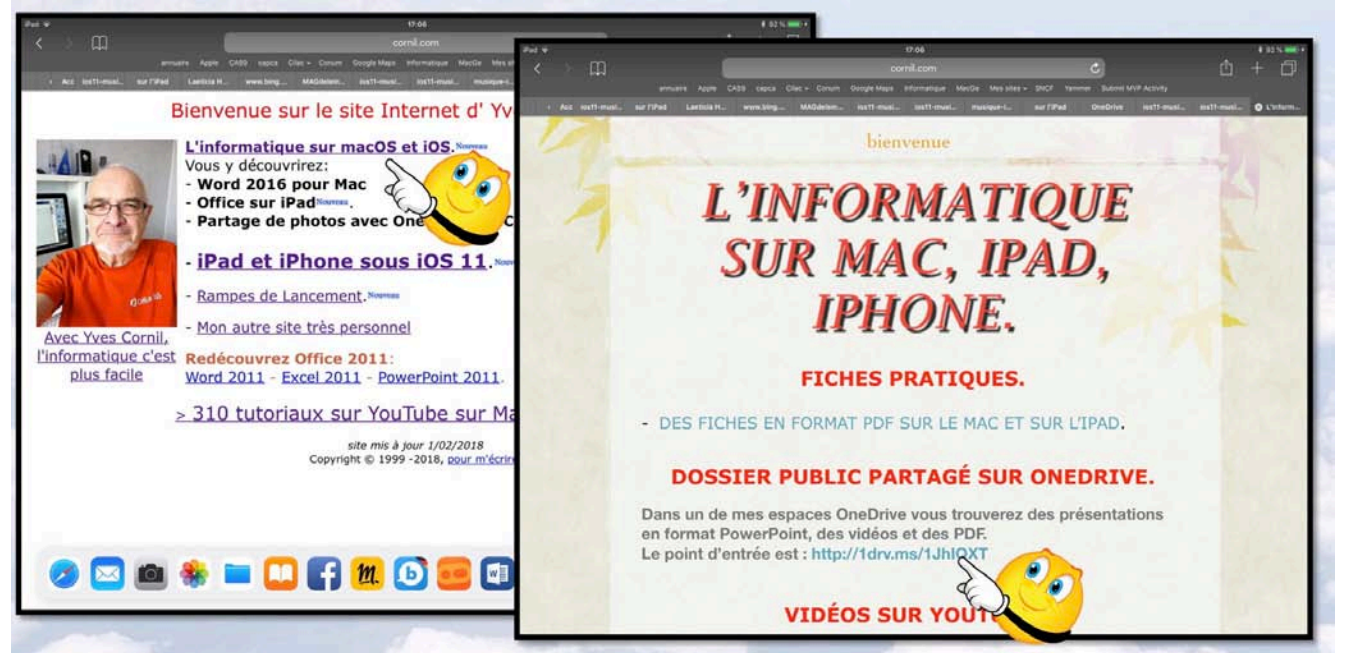

Connexion sur le site Internet <u>www.cornil.com</u>, puis on suit un lien vers une page informatique qui comprend de nombreux liens, dont un line vers un de mes espaces OneDrive.

# Peter Tot Petron Change Construction Construction Construc

# http://1drv.ms/1JhIQXT

Pour l'instant on ignore l'application OneDrive sur iPad. Rampe de Lancement numéro 133 – page 8

| iPad ᅙ                                                |                                        |                                             | 17:50                     |                                                        |                                               | \$ 98 % 🛑 f                          |
|-------------------------------------------------------|----------------------------------------|---------------------------------------------|---------------------------|--------------------------------------------------------|-----------------------------------------------|--------------------------------------|
| $\langle \rangle$                                     |                                        |                                             | 🔒 onedrive.live.com       |                                                        | C                                             | Û + D                                |
|                                                       | annuaire Apple CA                      | 59 capca Cilac <del>v</del> Conum           | Google Maps Informatique  | MacGe Mes sites 🗸 SNCF Y                               | ammer Submit MVP Activity                     |                                      |
| Lae www.bing                                          | . MAGdelein ios11-musi                 | ios11-musi musique-i                        | sur l'iPad OneDrive       | ios11-musi ios11-musi                                  | ios11-musi musiqu                             | e-i ios11-musi 😵 Public              |
| III OneDrive                                          |                                        |                                             |                           |                                                        | <b>Ģ</b>                                      | ?                                    |
| Sélectionner des é                                    | léments 🚽 Télécharger                  |                                             |                           |                                                        |                                               | ↓F Trier ∨ ⊞ ()                      |
| Partagés > Pub                                        | lic                                    |                                             |                           |                                                        |                                               |                                      |
| R <sup>R</sup> 139                                    | x <sup>R</sup> 11                      | R <sup>R</sup> 1                            | а<br>Р<br>8               | R <sup>R</sup> 67                                      | R <sup>R</sup> 4                              | я <sup>р</sup> э                     |
| ABM-pdf<br>11 avr. 2015                               | Excel 2011<br>4 juil. 2016             | Excel pour iPad<br>13 nov. 2014             | Facebook-2017<br>28 janv. | fiches-pratiques<br>1 mars 2014                        | icloud-2017<br>28 janv.                       | icloud-icloud drive-2017<br>28 janv. |
| R <sup>A</sup> 47<br>ios9-iPad-iPhone-iOt<br>28 janv. | s9 ios10-iPad-iPhone-iOS10<br>28 janv. | A <sup>R</sup> 75<br>iOS11<br>19 sept. 2017 | 2<br>2<br>2<br>2<br>2     | R <sup>A</sup> 1<br>office-tables-matieres<br>28 janv. | g <sup>Q</sup> 3<br>OneDrive-2017<br>28 janv. | 21 janv.                             |
| <del>بر</del> گ 14                                    | х <sup>р</sup> з                       | جم ج                                        | R <sup>R</sup> 22         | ج <sup>م</sup> 2                                       | جم ع                                          | x <sup>P</sup> 101                   |
| photos                                                | PowerPoint 2008                        | PowerPoint 2010                             | PowerPoint 2011           | PowerPoint pour iPad                                   | PowerPoint pour iPhone                        | rampes-pdf                           |

Vue du dossier Public.

| iPad 후                                                    |                                                       |                                                                                                    | 17:07                                            |                                                                                                    |                                                  |                                                                                                    | \$ 92 % 💼 🗲    |
|-----------------------------------------------------------|-------------------------------------------------------|----------------------------------------------------------------------------------------------------|--------------------------------------------------|----------------------------------------------------------------------------------------------------|--------------------------------------------------|----------------------------------------------------------------------------------------------------|----------------|
| $\prec \rightarrow \square$                               |                                                       |                                                                                                    | a onedrive.live.com                              |                                                                                                    | C                                                | Û                                                                                                    | + 🗇            |
|                                                           | annuaire Apple CA59                                   | capca Cilac <del>v</del> Conum G                                                                                                    | Google Maps Informatique M                       | ∕lacGe Mes sites → SNCF Y                                                                                                    | ammer Submit MVP Activity                        |                                                                                                    |                |
| ı Acc ios11-musi sur l'iPa                                | ad Laeticia H w                                       | ww.bing MAGdelein                                                                                                    | ios11-musi ios11-musi                            | musique-i sur l'iPad                                                                                                    | OneDrive ios11-mus                               | ios11-musi                                                                                                    | 🛞 OneDrive     |
| III OneDrive                                              |                                                       |                                                                                                    |                                                  |                                                                                                    | <b>e</b> 🔅                                       | ?                                                                                                    | 2              |
| Sélectionner des éléments                                 | 🛓 Télécharger                                         |                                                                                                    |                                                  |                                                                                                    |                                                  | J≓ Trier ∨ E                                                                                                    | 0              |
| Partagés > Public > iC                                    | 0511                                                  |                                                                                                    |                                                  |                                                                                                    |                                                  |                                                                                                    |                |
|                                                           |                                                       | Construction of the second second sec |                                                  | Atener Red et diffenne du Clas:<br><u>Par Yese Correl</u><br>Menter des applications sur iPad.<br>Sur do Su. do Su. do Su.<br><u>Redevine Sur Sur Sur Sur Sur Sur Sur Sur Sur Sur</u> |                                                  | Atelier IPad et IPhone du C<br>Par Yves Cornil<br>Ateler des aglications sur iPhon<br>and a<br>Refer des aglications sur iPhone<br>and a<br>Refer des aglications sur iPhone<br>and a<br>Refer des aglications sur iPhone<br>and a<br>Refer des aglications sur iPhone<br>and a<br>Refer des aglications sur iPhone<br>and a<br>Refer des aglications sur iPhone<br>and a<br>Refer des aglications sur iPhone<br>and a<br>Refer des aglications sur iPhone<br>and a<br>Refer des aglications sur iPhone<br>and a<br>Refer des aglications sur iPhone<br>and a<br>Refer des aglications sur iPhone<br>and a Refer des aglications sur iPhone<br>and a Refer des aglications sur iPhone<br>and a Refer des aglications sur iPhone<br>and a Refer des aglications sur iPhone<br>and a Refer des aglications sur iPhone<br>and a Refer des aglications sur iPhone<br>and a Refer des aglications sur iPhone<br>and a Refer des aglications sur iPhone<br>and a Refer des aglications sur iPhone<br>and a Refer des aglications sur iPhone<br>and a Refer des aglications sur iPhone<br>and a Refer des aglications sur iPhone<br>and a Refer des aglications sur iPhone<br>and a Refer des aglications sur iPhone<br>aglications sur iPhone<br>aglic | Hoc<br>Western |
| atelier-iOS-11122017-et FP6<br>۶ <sup>R</sup> 9 déc. 2017 | 5 <b>7-partage-lienOneD</b><br>ຊ <sup>R</sup> 20 avr. | ios10-photos-souvenirs<br>R <sup>R</sup> 28 janv.                                                                                                    | ios11-achats-apps-ipad<br>x <sup>R</sup> 25 mars | ios11-achats-apps-ipad<br>e <sup>8</sup> 25 mars                                                                                                    | ios11-achats-apps-ipho<br>g <sup>R</sup> 17 mars | ios11-achats-apps-i<br>x <sup>R</sup> 17 mars                                                                                                    | pho            |

Le dossier iOS11 contient un dossier ios11-musique, et d'autres fichiers.

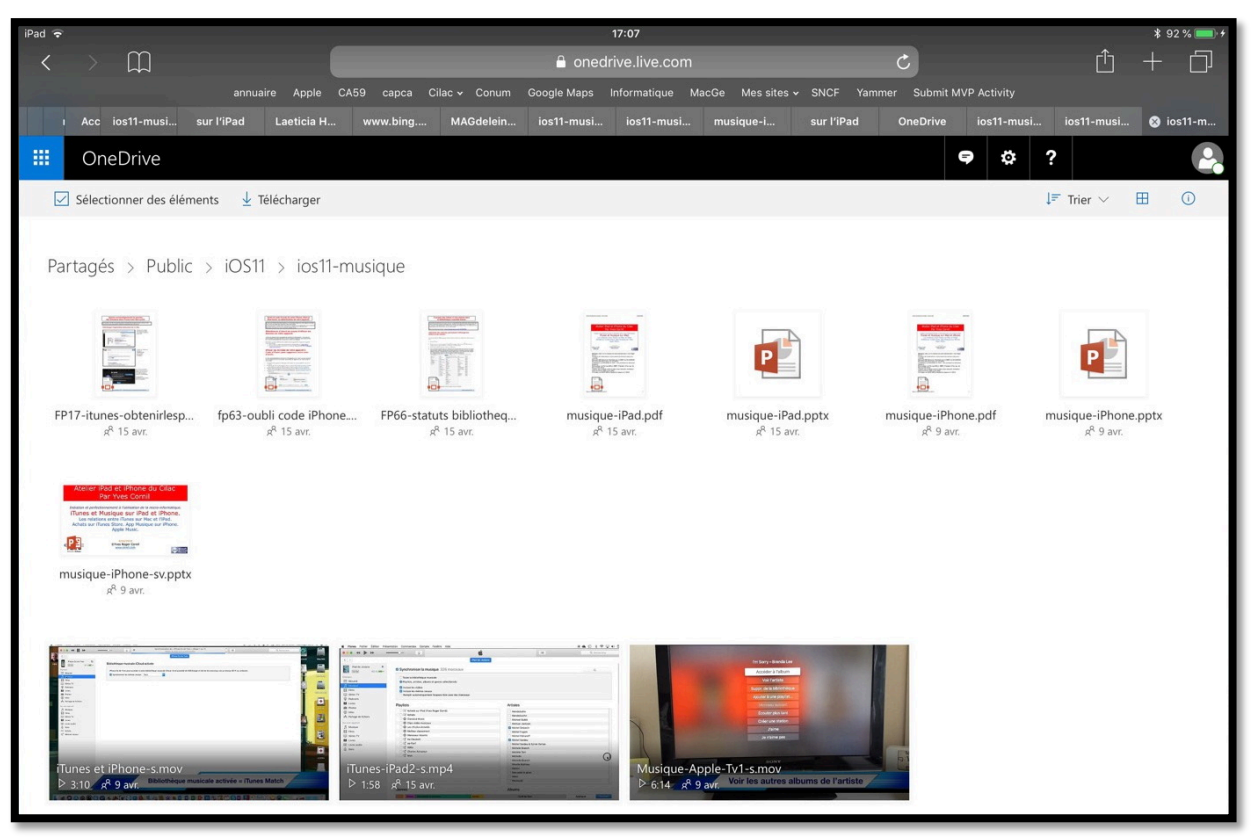

Le dossier ios11-musique contient des présentations PowerPoint, des PDF et de vidéos.

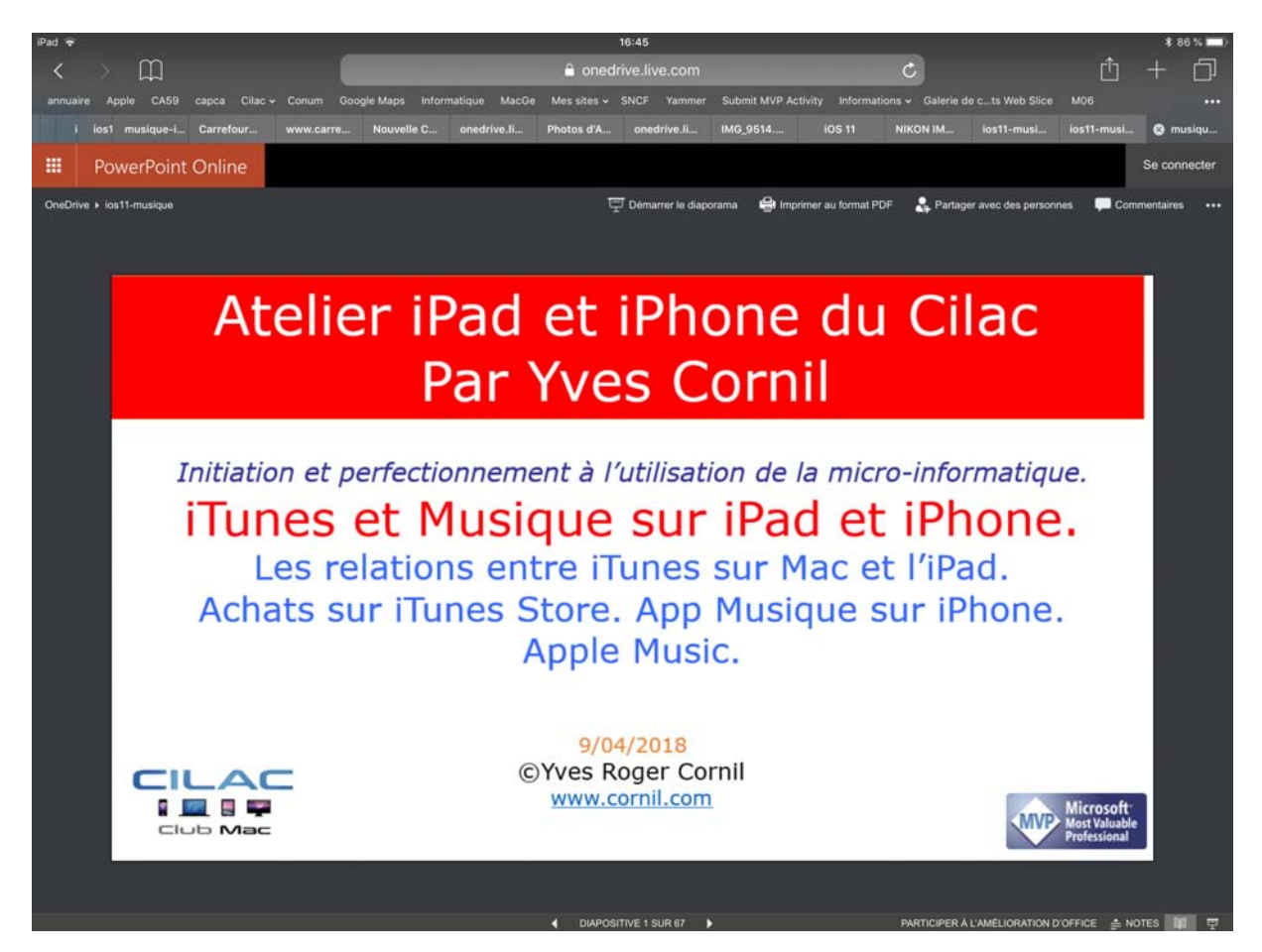

*Si vous touchez une présentation PowerPoint cela provoquera le lancement de Power-Point Online ; vous pourrez dérouler la présentation, à votre vitesse en balayant l'écran de droite à gauche.* 

Rampe de Lancement numéro 133 - page 10

Þ

# **DIAPOSITIVE 1 SUR 67**

*Vous pouvez aussi vous déplacer d'une diapositive à une autre en touchant les petits triangles depuis la barre d'outils située en bas de l'écran.* 

# PARTICIPER À L'AMÉLIORATION D'OFFICE 🚔 NOTES 📳 📑

En touchant Notes vous pourrez afficher les notes de la présentation.

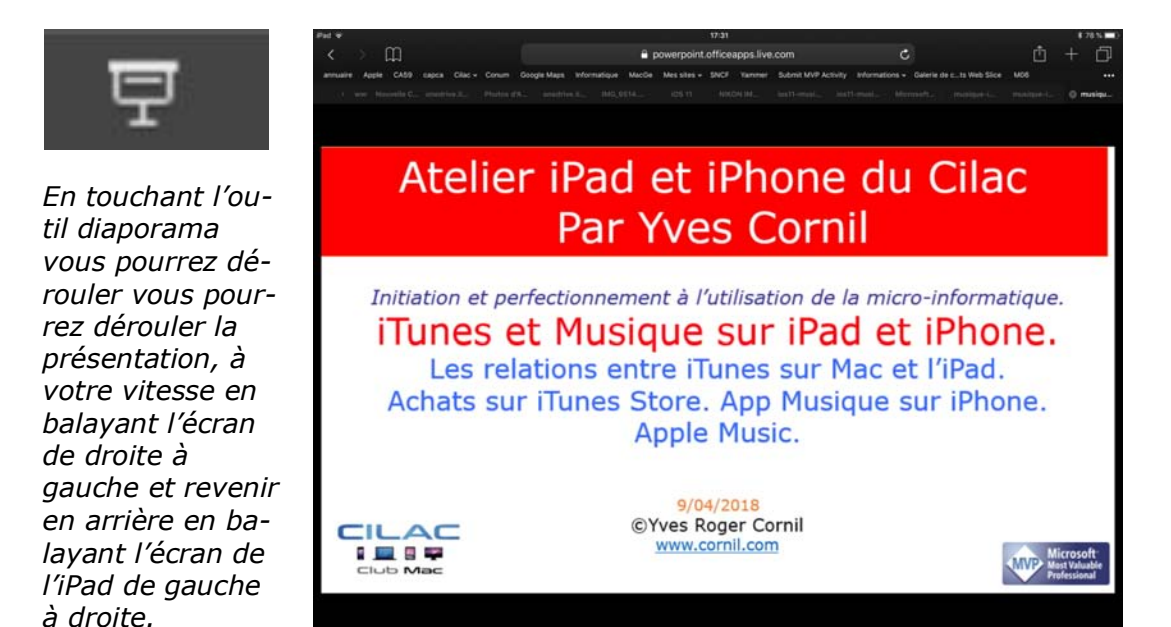

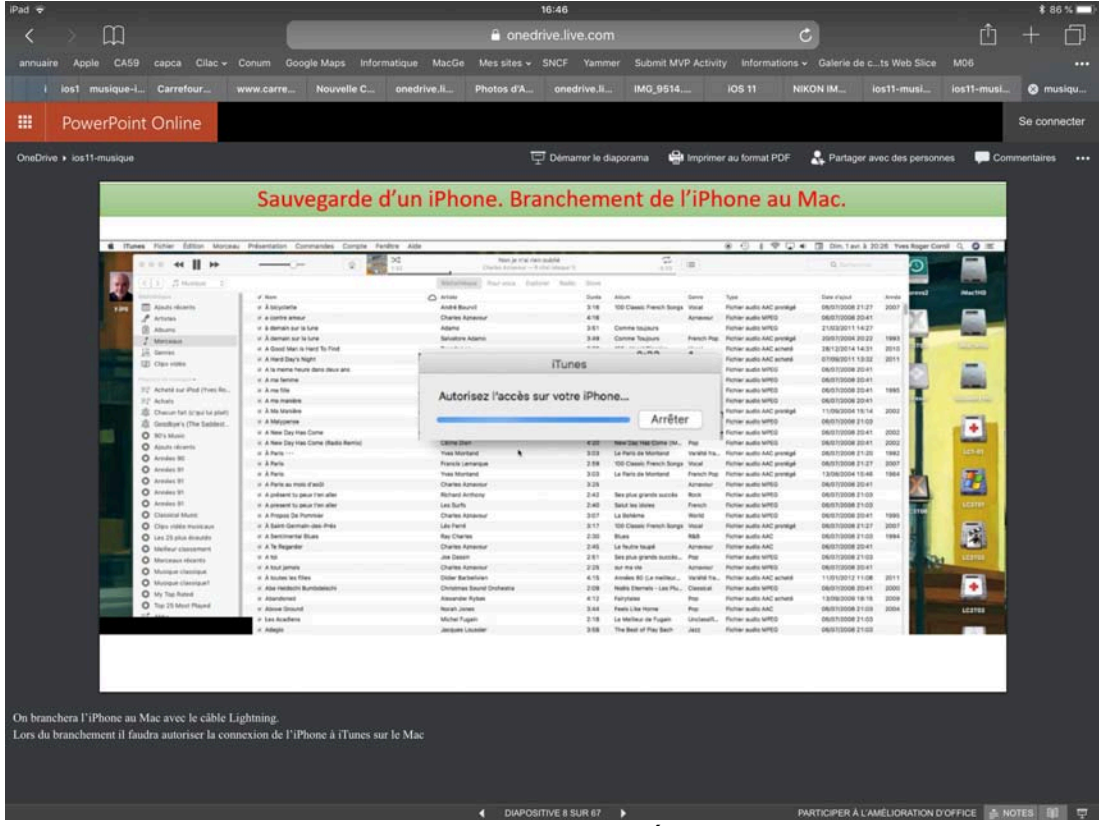

Affichage des notes du présentateur.

Les Aventuriers du Bout du Monde la revue des clubs Microcam - page 11

🖵 Démarrer le diaporama

lmprimer au format PDF

*Vous pouvez de démarrer le diaporama et imprimer au format PDF en utilisant les outils de la barre située en haut.* 

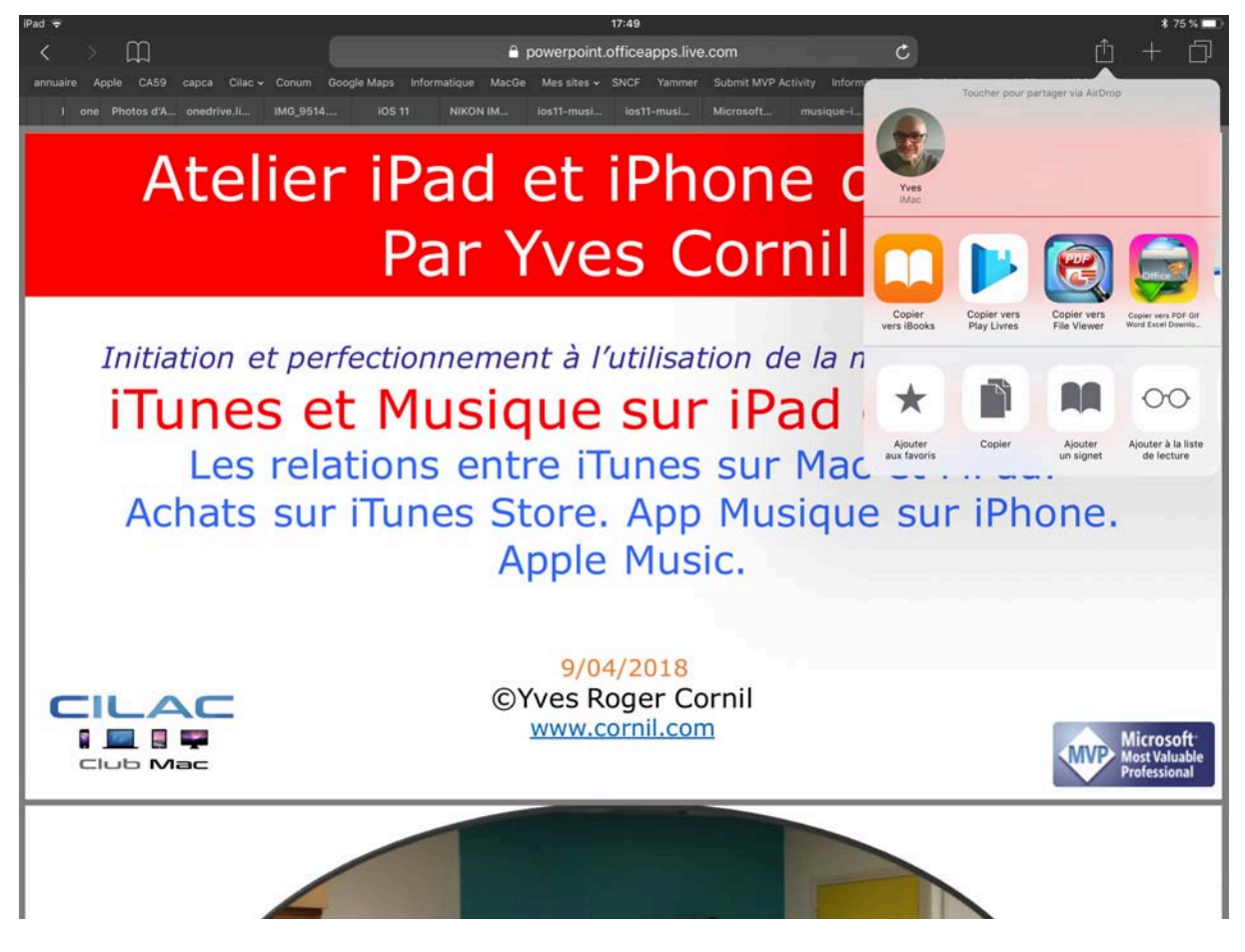

Vous pouvez imprimer le PDF ou l'envoyer vers iBooks.

# Inscription au service OneDrive en mai 2018.

Au fil des années j'ai testé les inscriptions aux différentes versions depuis un Mac ; dans le cadre de mes activités au sein du Cilac j'ai ouvert un nouveau compte depuis un iPad Pro sous iOS 11.

L'interface d'inscription sur un autre appareil sera semblable, sur un appareil iOS on touchera l'écran, sur un Mac ou un PC (non tactile) on cliquera (pour les puristes).

### Inscription pour créer le compte OneDrive.

#### Inscription depuis Safari depuis un iPad.

L'adresse pour accéder au service OneDrive est http://onedrive.live.com

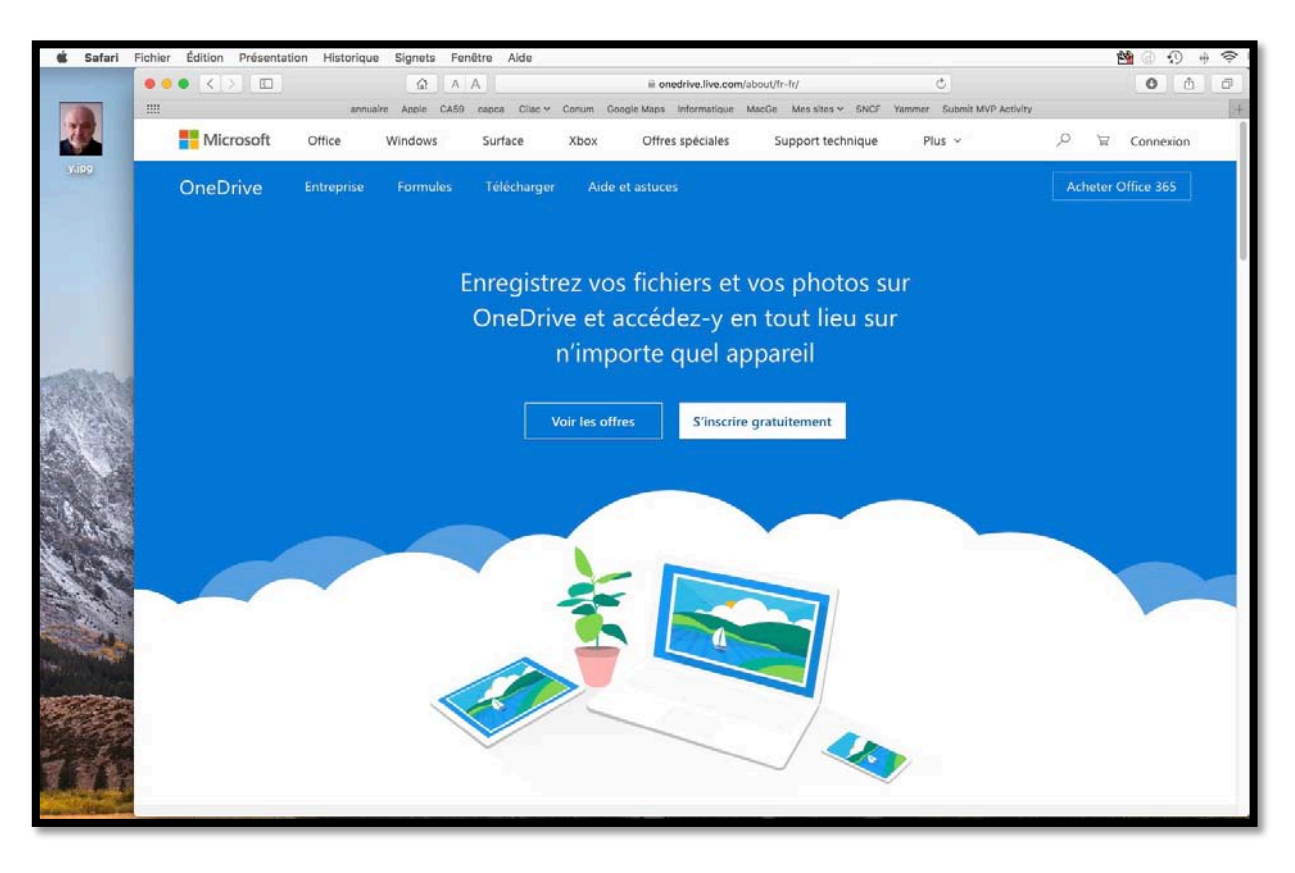

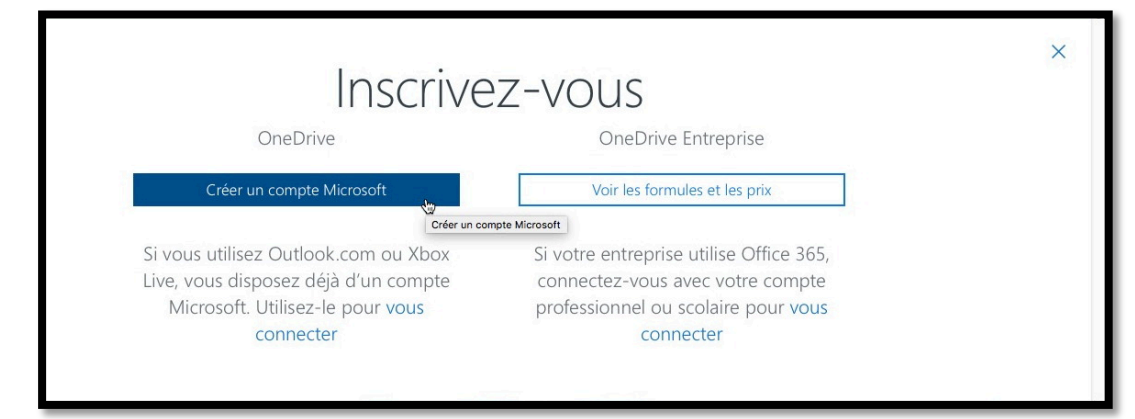

Touchez le bouton créer un compte Microsoft.

- Pour utiliser le service OneDrive vous devez vous inscrire avec un identifiant (que l'on appelait Windows Live ID dans le passé, maintenant compte Microsoft).
- Si vous n'avez pas de compte Microsoft, touchez le bouton s'inscrire gratuitement.
- Vous pouvez utiliser comme identifiant une adresse Hotmail, Messenger, Xbox Live ou une adresse personnelle active. Vous pouvez aussi obtenir ici une adresse Outlook si vous ne voulez pas utiliser votre adresse habituelle.

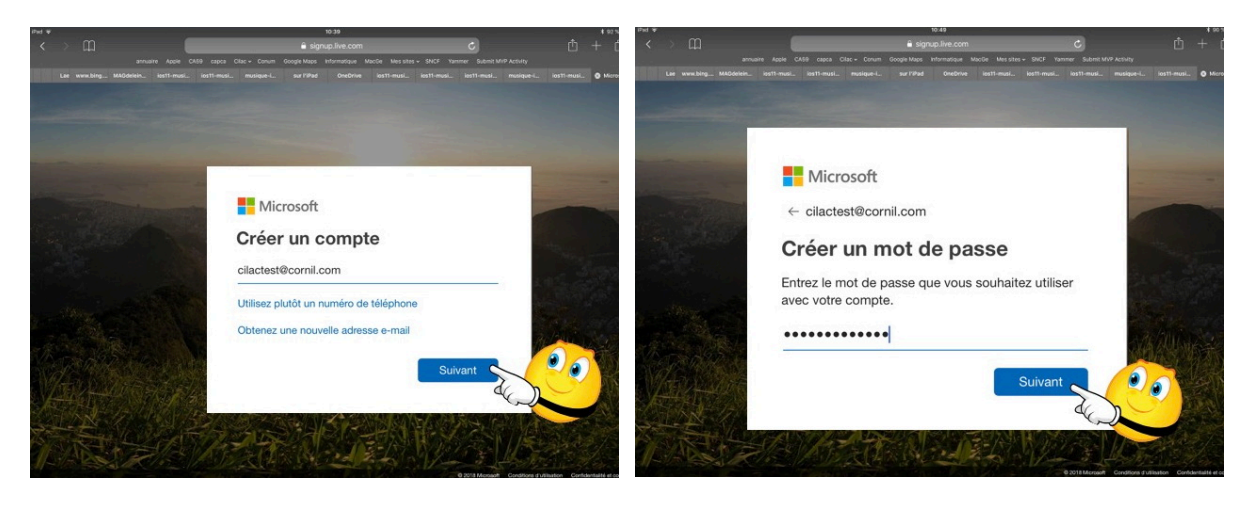

Entrez une adresse électronique valide, puis saisissez un mot de passe qui sera associé à ce compte.

> Saisissez ensuite une date de naissance.

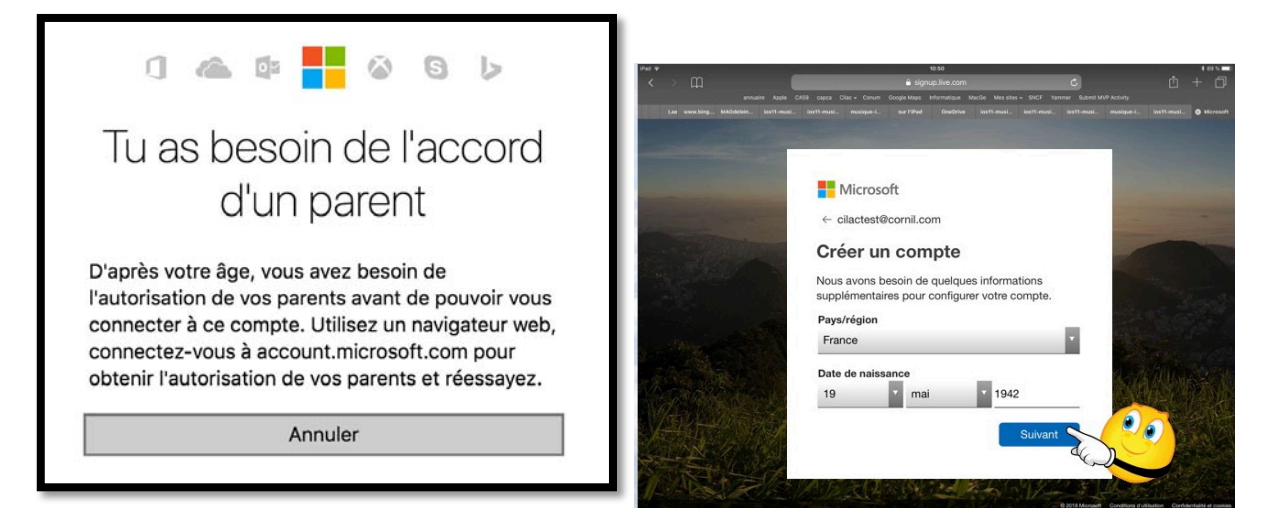

Depuis peu il y a un contrôle sur l'âge.

#### Inscription depuis l'application OneDrive depuis un iPad.

Pour utiliser OneDrive sur les appareils iOS il est conseillé d'utiliser l'application OneDrive à télécharger depuis l'App Store.

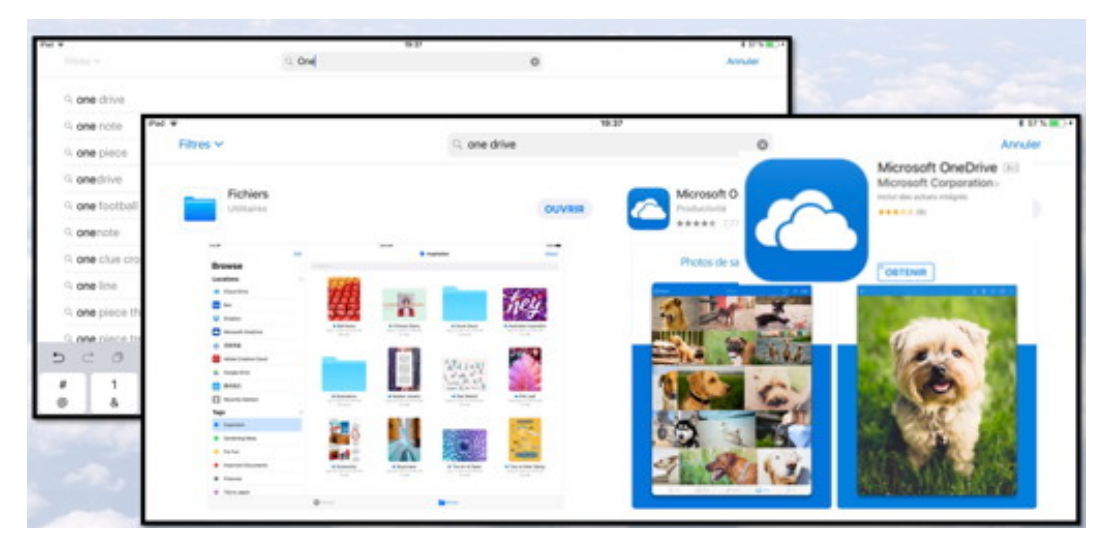

Recherchez l'application onedrive et touchez le bouton **obtenir**.

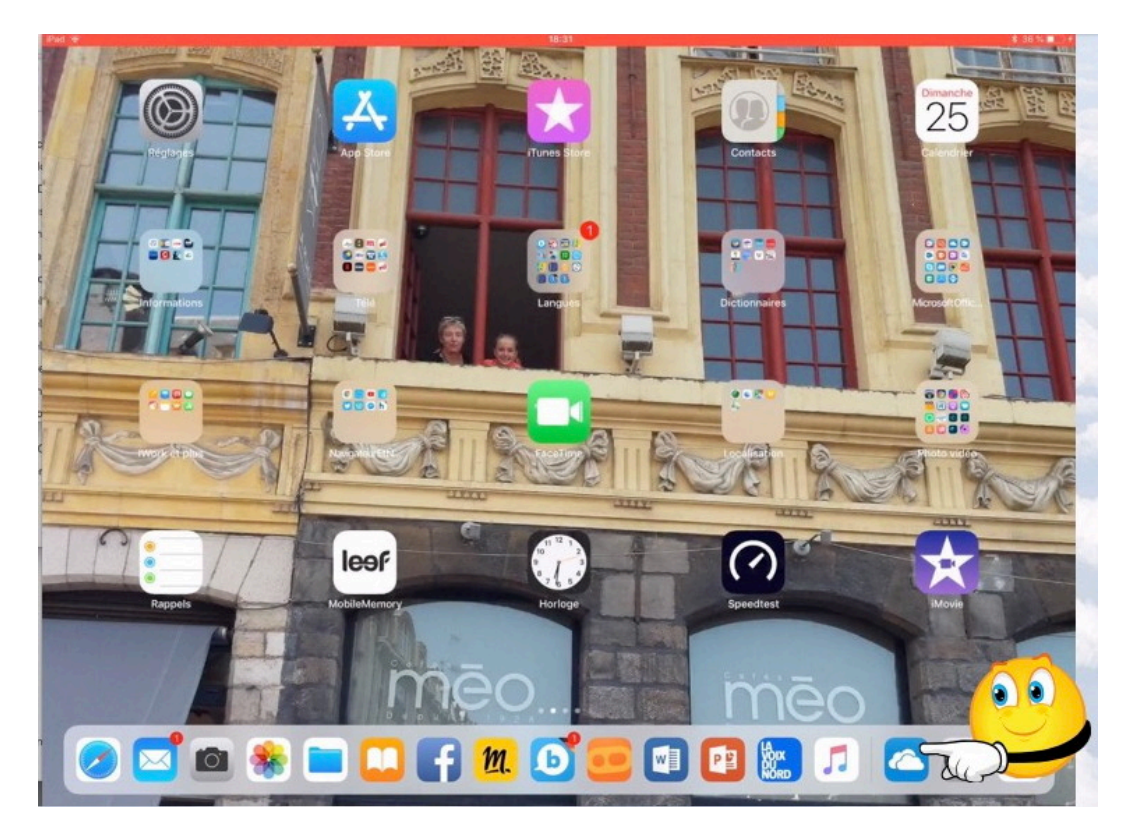

L'application OneDrive étant installée, touchez son icône (un nuage).

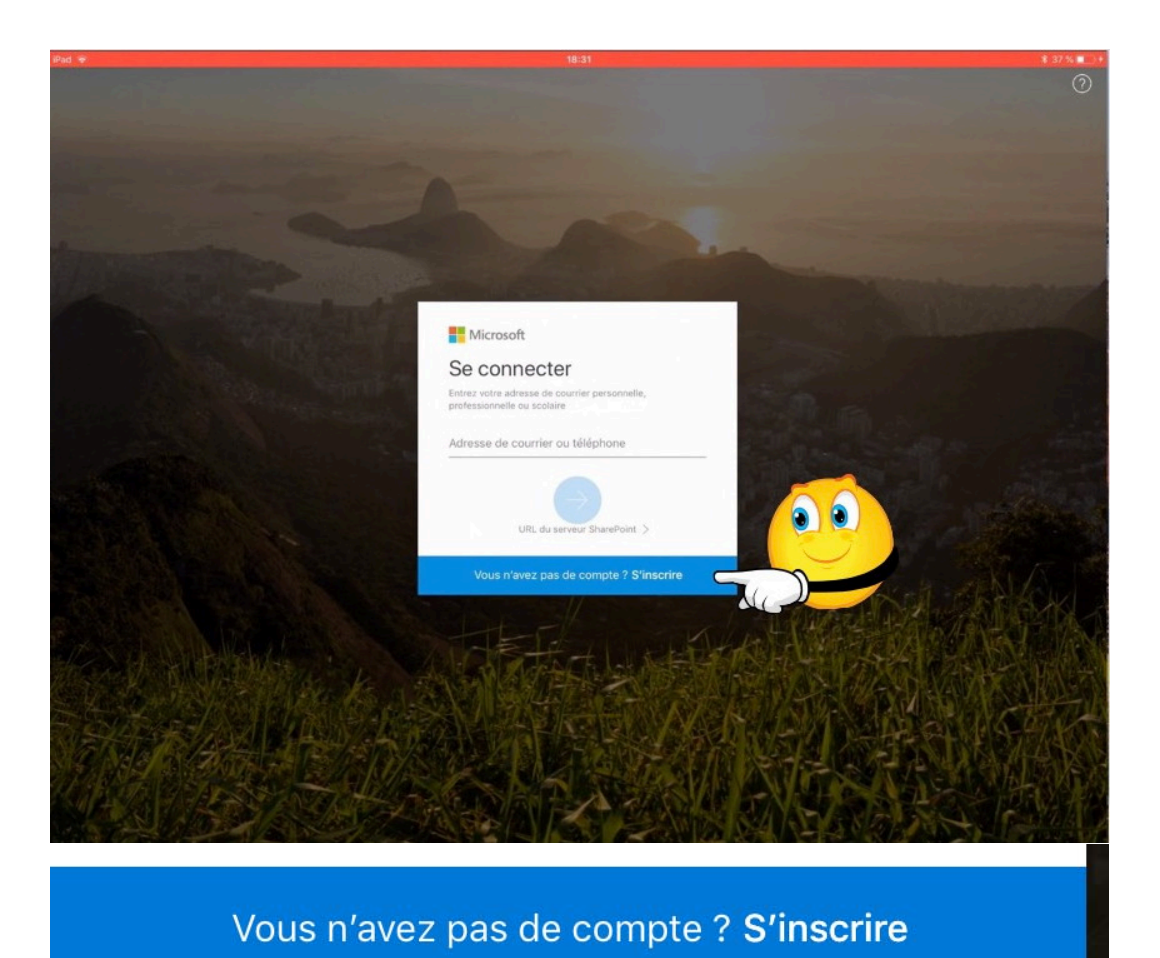

Touchez le bandeau bleu.

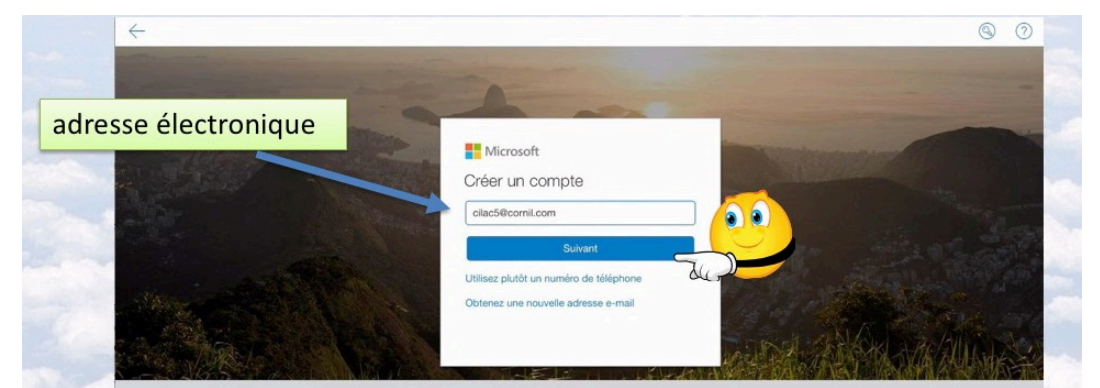

Entrez l'adresse électronique (ou une de vos adresses électroniques) puis touchez **suivant**.

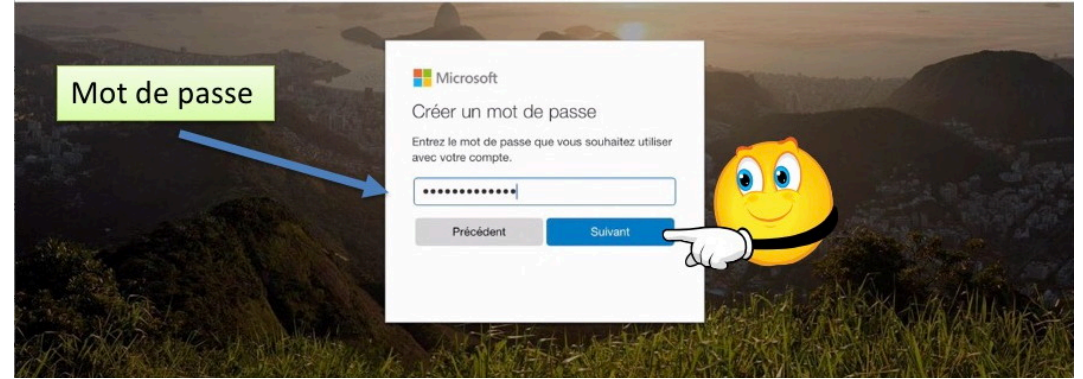

Choisissez un mot de passe et touchez le bouton suivant.

|                            | Microsoft                                                                            |                                           |  |
|----------------------------|--------------------------------------------------------------------------------------|-------------------------------------------|--|
| and the second division of | Créer un compte                                                                      |                                           |  |
|                            | Nous avons besoin de que<br>supplémentaires avant que<br>utiliser cette application. | elques informations<br>e vous ne puissiez |  |
| and the                    | France                                                                               |                                           |  |
|                            | Date de naissance<br>Jour Mois                                                       | Année                                     |  |
|                            | Précédent                                                                            | Suivant                                   |  |
|                            | Précédent                                                                            | Suivant                                   |  |

Pour créer le compte choisissez un pays dans le menu Pays/région, entrez une date de naissance puis touchez le bouton suivant.

|                       | Microsoft<br>Confirmer l'adresse e-mail<br>Entrez le code que nous avons envoyé à<br>cilae5@cornil.com. Si vous n'avez pas reçu l'e-<br>mail, vérifiez votre dossier de courrier indésirable<br>ou récessagez. | -          |
|-----------------------|----------------------------------------------------------------------------------------------------|------------|
| and the second second | Entrez le code de sécurité                                                                                                    | 祖王六月       |
|                       | M'envoyer les e-mails publicitaires de<br>Microsoft                                                                                                    | And States |
|                       | Précédent Sulvant                                                                                                    |            |
| and the second second | Si vous sélectionnez Suivant vous acceptez la Déclaration de<br>confidentialité et le Contrat de services Microsoft.                                                                                           |            |

Pour utiliser le service OneDrive il vous faudra confirmer l'adresse de messagerie que vous avez utilisé comme identifiant ; à cet effet Microsoft vous enverra un message contenant un code qu'il vous faudra rentrer.

#### Cas particulier des adresses électroniques hotmail.com.

Si vous vous inscrivez avec une adresse hotmail.com vous obtiendrez une erreur ; en fait quand vous avez une adresse hotmail.com vous avez un compte Microsoft.

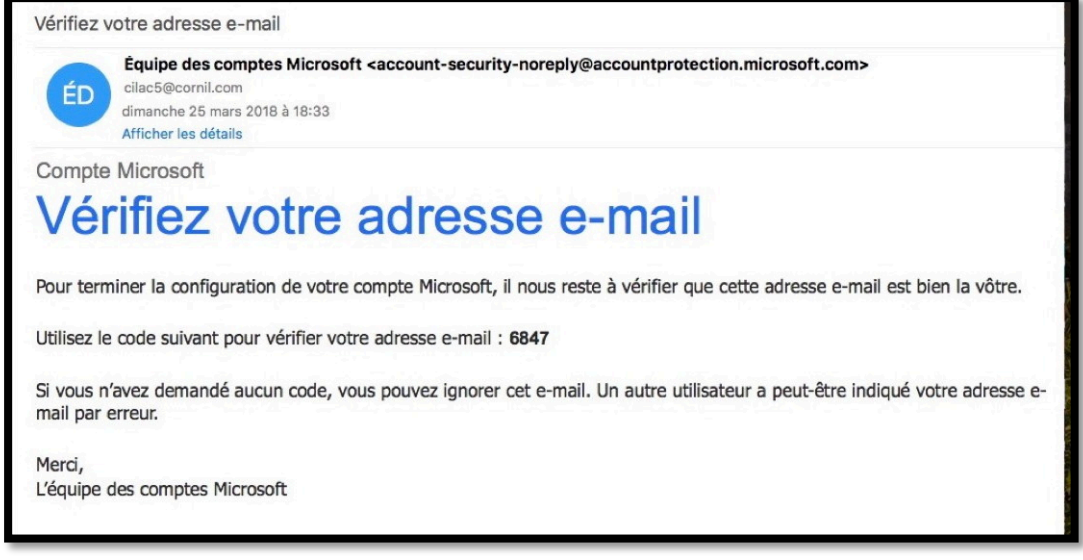

Le code de sécurité a été reçu, notez-le ou copiez-le.

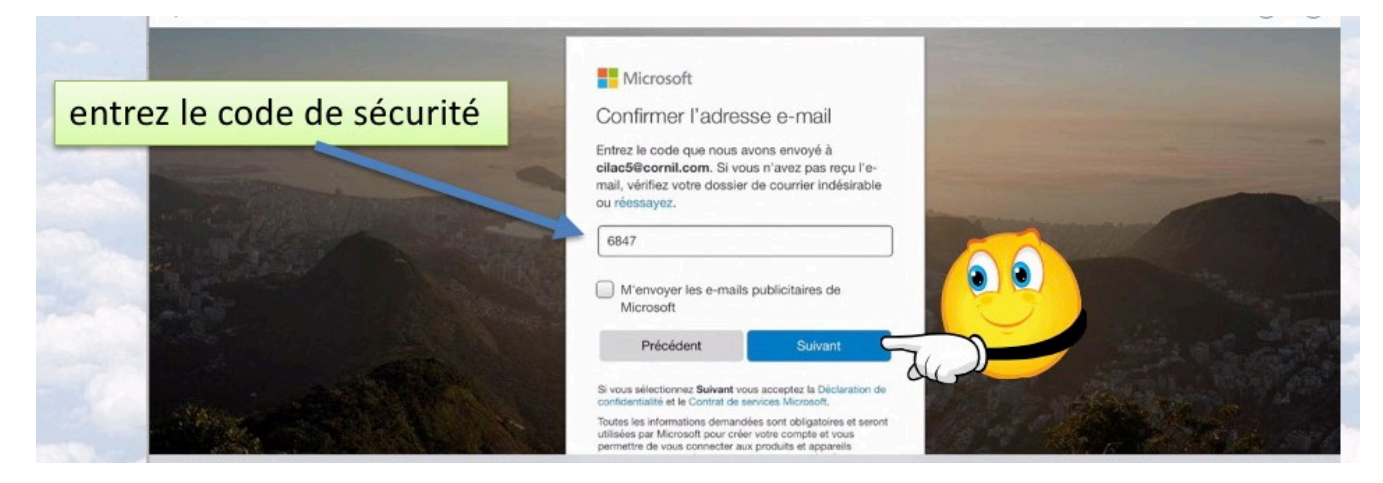

Saisissez le code de sécurité puis touchez suivant.

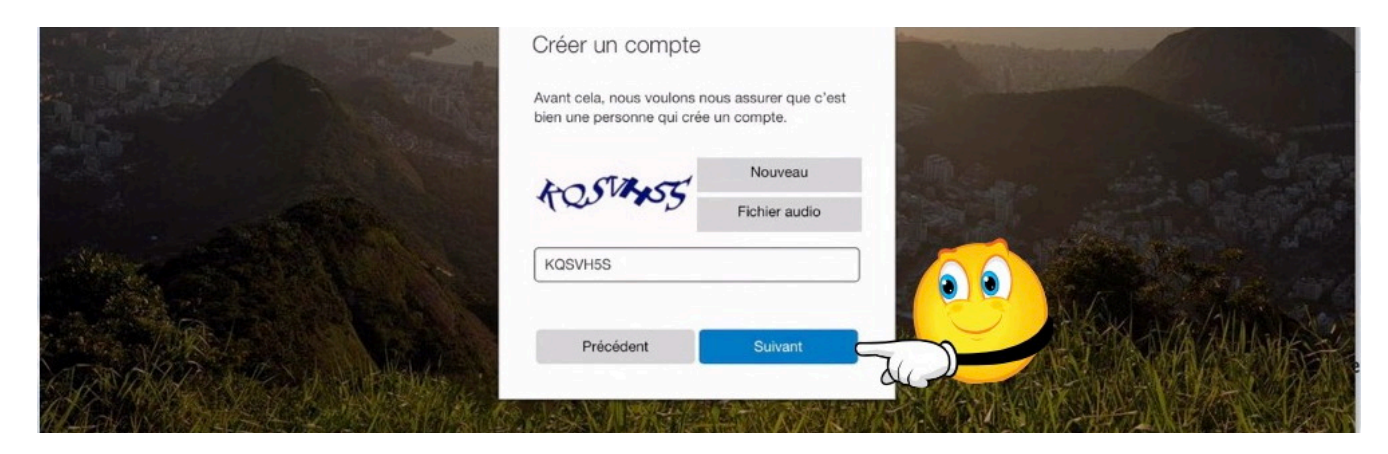

Saisissez les caractères cabalistiques qui s'affichent puis touchez suivant.

| Pad 🗢 |                |          | 22:32<br>Fichiers<br>Personnel |         |         | + Q |
|-------|----------------|----------|--------------------------------|---------|---------|-----|
| -     | Name           |          | Date                           | Size    | Sharing | ⊞   |
|       | Documents      |          | Hier                           | Zéro ko |         | 1   |
|       | Images         |          | Hier                           | Zéro ko |         | 1   |
| 10    | Pièces jointes |          | Hier                           | Zéro ko |         | 1   |
|       | Fichiers       | L Récent | 2 <sup>Q Partage</sup>         | Photos  | R MOI   |     |

Le compte OneDrive a été créé avec 3 dossiers (documents, images et pièces jointes).

# Autre alternative pour télécharger l'application OneDrive sur l'iPad depuis Safari.

Quand vous suivez un lien depuis Safari sur iPad vers un espace OneDrive un message s'affiche vous recommandant d'utiliser l'application OneDrive au lieu de passer par le navigateur.

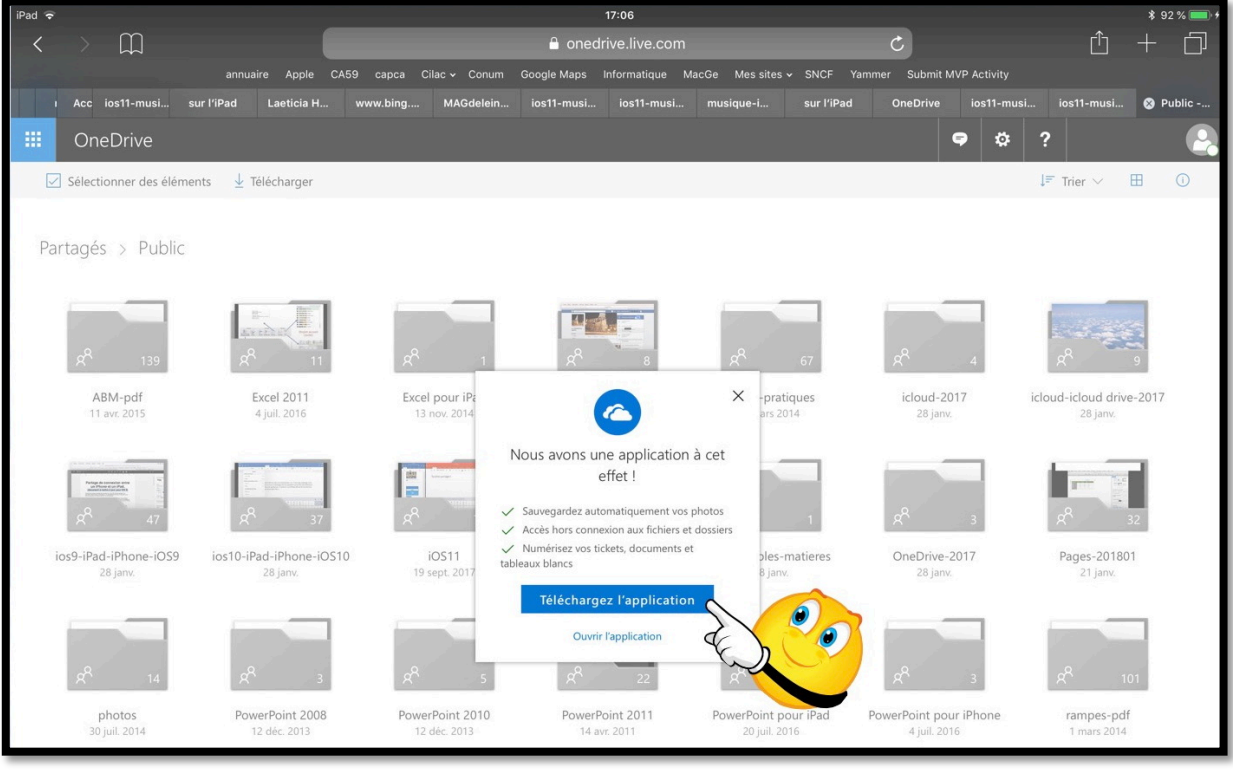

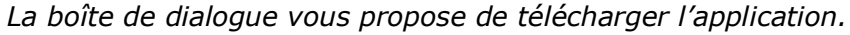

| * 80 %                             |                                                                                     | ialari 🗣                                         |
|------------------------------------|-------------------------------------------------------------------------------------|--------------------------------------------------|
|                                    |                                                                                     | Aujourd'hui                                      |
| ۵                                  | Microsoft OneDrive<br>Microsoft Corporation<br>OBTENIR<br>4,5 * * * * *<br>221 mass |                                                  |
| Historique                         |                                                                                     | Nouveautés                                       |
| il y a 7 h                         |                                                                                     | What's New:                                      |
| count, thanks to our new and suite | aring links that is. It's now easier than ever to share from your On                | What's New:<br>• Sharing is caring - sharing lir |

Le bouton télécharger l'application amène à l'App Store.

# **OneDrive depuis Safari sur le Mac.**

# **Connexion au service OneDrive sur le Mac.**

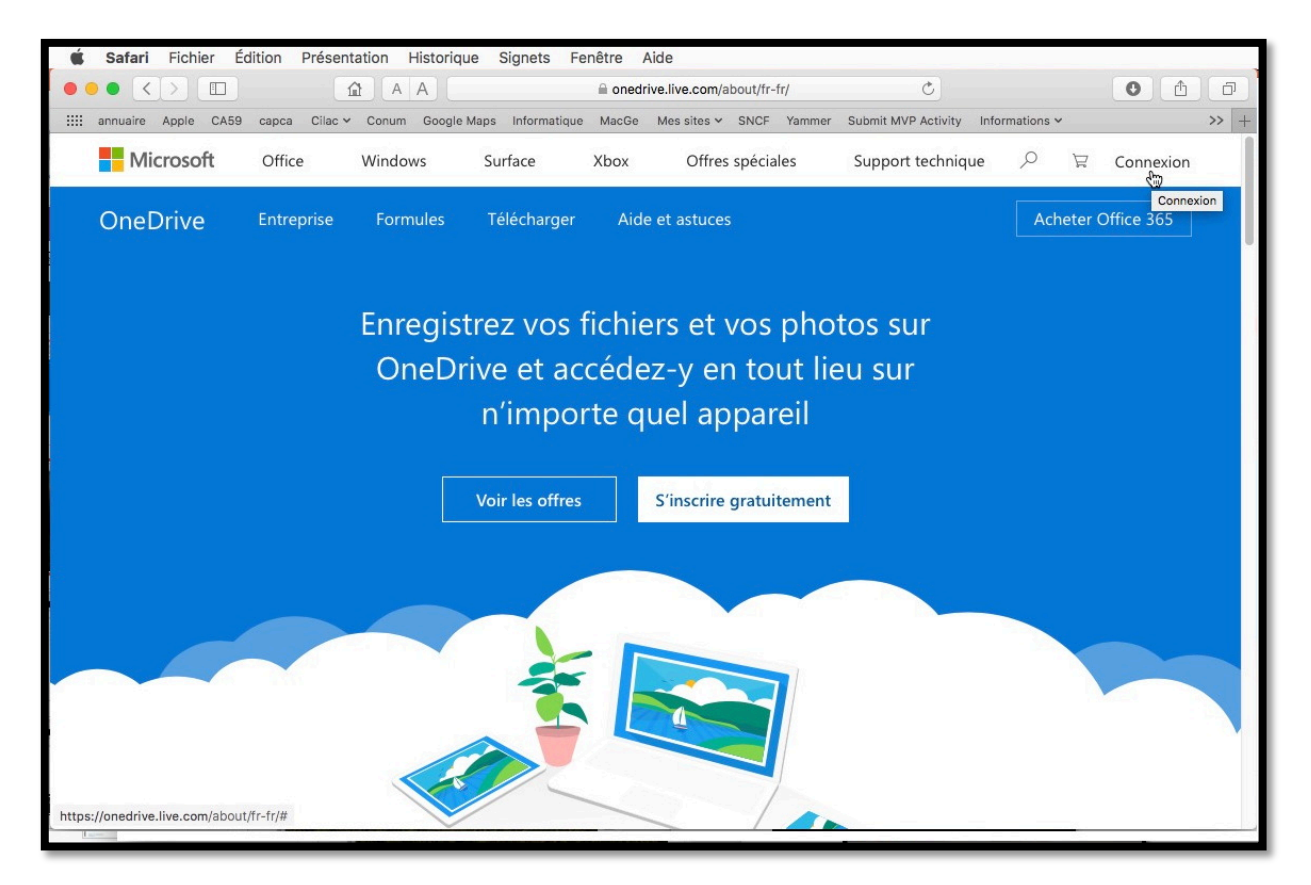

Connectez-vous à onedrive.live.com puis cliquez sur connexion (en haut, à droite).

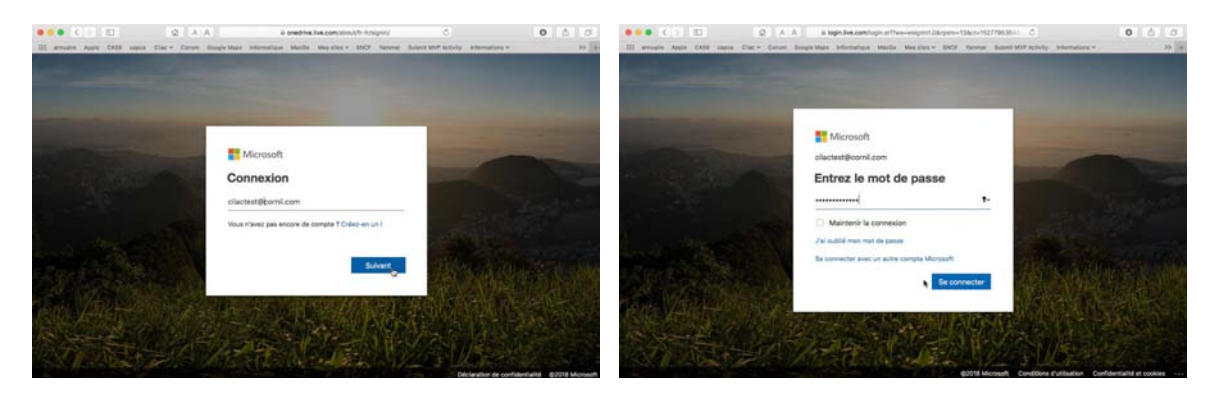

Entrez l'identifiant pour la connexion au compte Microsoft (c'est aussi le compte pour OneDrive) puis le mot de passe associé à ce compte.

#### Affichage du OneDrive.

Vous pouvez afficher le contenu de votre OneDrive sous forme de liste ou sous forme de vignettes.

|                                                                          | A A A a conditive.live.com/?id=root&cid=81DC026CD956F4                | 190 C               |                        | • •                |
|--------------------------------------------------------------------------|-----------------------------------------------------------------------|---------------------|------------------------|--------------------|
| iiii annuaire Apple CA59 capc                                            | a Cilac 🛩 Conum Google Maps Informatique MacGe Messites 🛩 SNCF Yammer | Submit MVP Activity | Informations ~         | >>> +              |
| III OneDrive                                                             |                                                                       | Ţ                   | ₽?                     | cilactest@cornil.c |
| ✓ Tout rechercher                                                        | $+$ Nouveau $\vee$ $\overline{\uparrow}$ Charger $\vee$               |                     | t≞                     | Trier 🗸 🗮 🛈        |
| OneDrive                                                                 | Fichiers                                                              |                     | 6                      | ✓                  |
| Fichiers                                                                 |                                                                       | Modifié 🗸           | Partage                | H Vignettes        |
| Récents                                                                  |                                                                       |                     |                        | Photo              |
| Photos                                                                   | Documents                                                             | 11 mai              | Privé                  |                    |
| Partagés                                                                 | Images                                                                | 11 mai              | 8 <sup>8</sup> Partagé | 63,8 Mo            |
| Corbeille                                                                | Photos d'Arras 2018                                                   | lun. à 22:02        | x <sup>R</sup> Partagé | 47,5 Mo            |
|                                                                          | Pièces jointes                                                        | 11 mai              | Privé                  | 0                  |
| 169 Mo utilisé(s) sur 5 Go                                               | PowerPoint                                                            | 13 mai              | я <sup>я</sup> Partagé | 54,8 Mo            |
| Passer à la version                                                      | 20170328_085019394_iOS.jpg                                            | lun. à 21:35        | x <sup>R</sup> Partagé | 2,28 Mo            |
| Premium Bénéficiez d'un espace de                                        | Prise en main de OneDrive.pdf                                         | 11 mai              | Privé                  | 1,02 Mo            |
| stockage de 1 To (1 000 Go) et<br>des nouveaux logiciels<br>Office 2016. | Faites glisser les fichiers ici pour les                              | charger             |                        |                    |

Affichage sous forme de liste.

| III OneDrive                               |                                                                                                    | Ş Î                                                  | ₽?                                                                                           | cilactest@cornil.c            |
|--------------------------------------------|----------------------------------------------------------------------------------------------------|------------------------------------------------------|----------------------------------------------------------------------------------------------|-------------------------------|
| ✓ Tout rechercher                          | $+$ Nouveau $\vee$ $~~\overline{\uparrow}$ Charger $\vee$                                                              |                                                      | ן ≂ן                                                                                         | rier 🗸 🔳 🕕                    |
| OneDrive<br>Fichiers                       | Fichiers                                                                                                    | Modifié ∽                                            | Partage                                                                                      | taille ∽                      |
| Récents<br>Photos<br>Partagés<br>Corbeille | <ul> <li>Documents</li> <li>Images</li> <li>Photos d'Arras 2018</li> <li>Pièces jointes</li> <li>PowerPoint</li> </ul> | 11 mai<br>11 mai<br>Iun. à 22:02<br>11 mai<br>13 mai | Privé<br>R <sup>A</sup> Partagé<br>R <sup>A</sup> Partagé<br>Privé<br>R <sup>A</sup> Partagé | 63,8 Mo<br>47,5 Mo<br>54,8 Mo |
| 169 Mo utilisé(s) sur 5 Go<br>–            | <ul> <li>20170328_085019394_iOS.jpg</li> <li>Prise en main de OneDrive.pdf</li> </ul>                                  | lun. à 21:35<br>11 mai                               | x <sup>q</sup> Partagé<br>Privé                                                              | 2,28 Mo<br>1,02 Mo            |
| Passer à la version<br>Premium             | Faites glisser les fichiers                                                                                            | ici pour les charger                                 |                                                                                              |                               |

Affichage sous forme de vignette.

Le changement d'affichage se fait en touchant l'outil situé en haut à droite :

| $\blacksquare$ | Affichage en cours sous<br>forme de liste, touchez<br>pour passer à l'affichage<br>par vignettes. | = | Affichage en cours sous forme de vignettes, touchez pour passer à l'affichage par liste. |
|----------------|---------------------------------------------------------------------------------------------------|---|------------------------------------------------------------------------------------------|
|----------------|---------------------------------------------------------------------------------------------------|---|------------------------------------------------------------------------------------------|

# Créer un dossier.

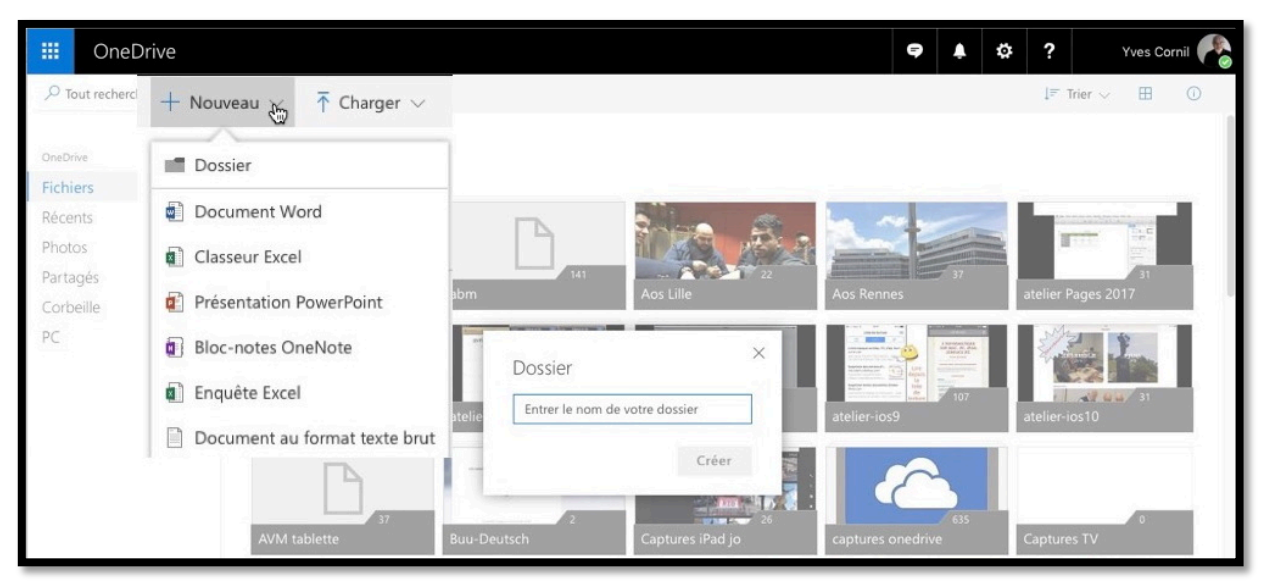

Pour créer un dossier cliquez sur **Nouveau** > **Dossier** puis donnez un nom à ce dossier.

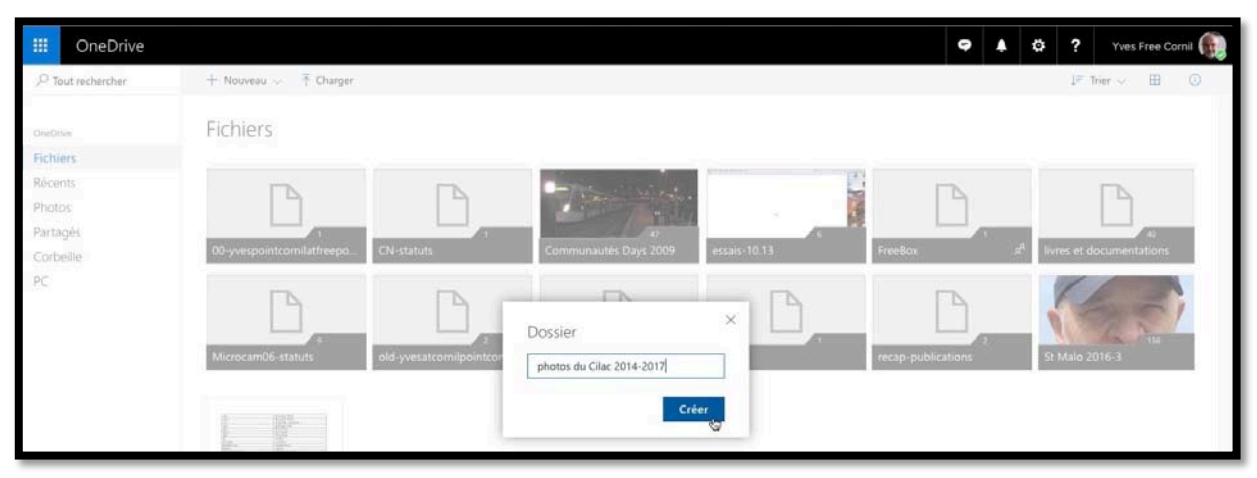

Ici création d'un dossier nommé « photos du Cilac 2014-2017 ».

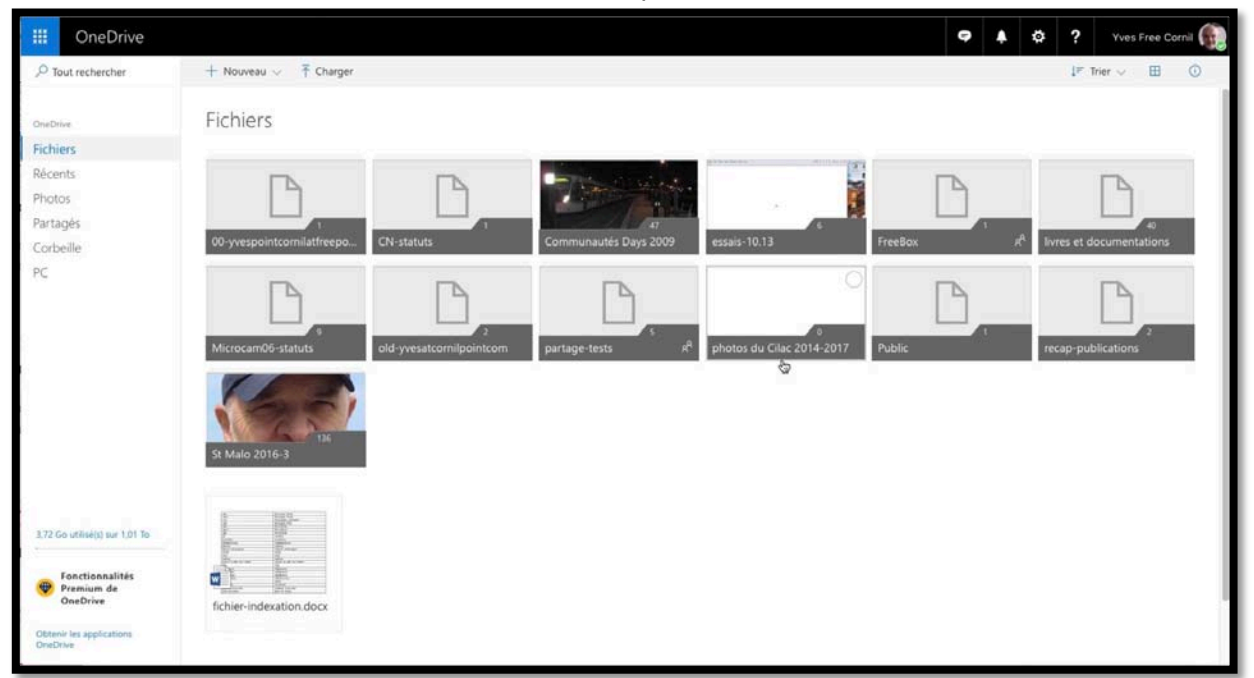

Le dossier « photos du Cilac 2014-2017 » a été créé.

Rampe de Lancement numéro 133 – page 22

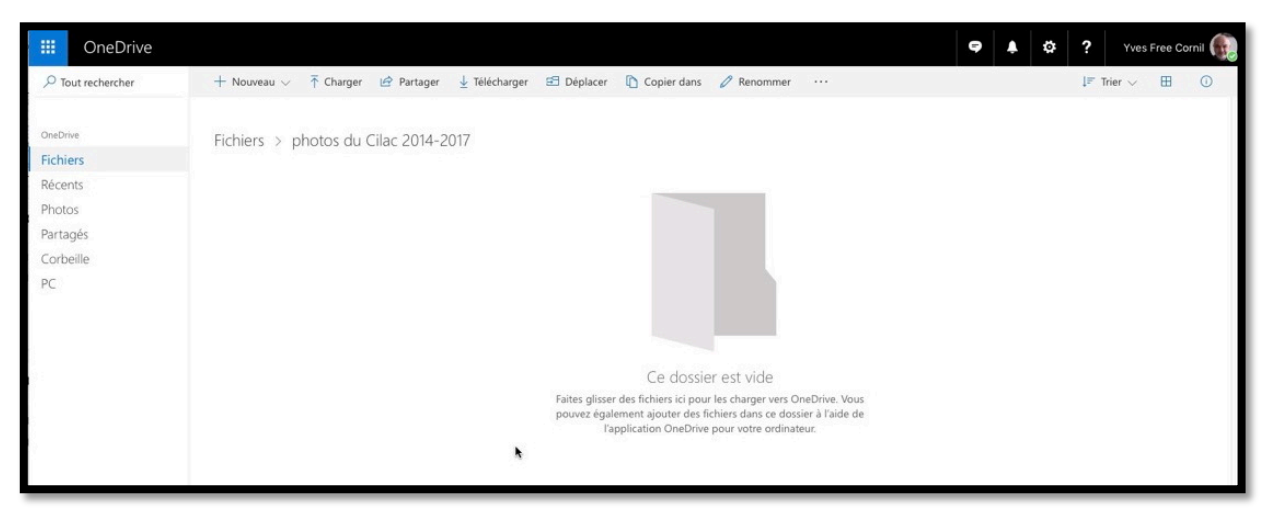

Le dossier « photos du Cilac 2014-2017 » est vide.

# Glisser déposer des photos d'un dossier du Mac vers un dossier de OneDrive.

| < 3 (D)                | @ A A # oredrive.live.com/fic                                                                                                    | p=6C35872759O0C89EN2123828cid=6C                                                                                                    | 3587275900C69E Č                                                                                                    | 0 0 0                               |                                                                                                    |                                                                                                    |                              |
|------------------------|----------------------------------------------------------------------------------------------------|----------------------------------------------------------------------------------------------------|----------------------------------------------------------------------------------------------------|-------------------------------------|----------------------------------------------------------------------------------------------------|----------------------------------------------------------------------------------------------------|------------------------------|
|                        | CAUS cases that a france descentions whereafting with bands that in                                                                                                    | as a third has all all and an a                                                                                                    | A sension duri lamente Assensi Buchest Mill Activity                                                                                                    | After purposed which the            |                                                                                                    |                                                                                                    |                              |
| Induced induced states | a . Confide Date of the American State of the American Street Street Str | Parlies Internet Inte                                                                                                    | and string - Descholar                                                                                                    | states to file 2014 2017 - Deathing | 121                                                                                                    | And the owner of the owner of the owner of the owner of the owner of the owner owner |                              |
| 10000 (0.000 B)/       | a activities a prove a cost of the activities of the second of the second of the secon |                                                                                                    |                                                                                                    | 2,000 00 0.00 2000 2000 0.000 00    |                                                                                                    | photos Cil                                                                                                    | 100                          |
| OneDrive               |                                                                                                    |                                                                                                    | 9                                                                                                    | A 0 ? Yves Free Cornal              |                                                                                                    |                                                                                                    |                              |
|                        |                                                                                                    |                                                                                                    |                                                                                                    |                                     |                                                                                                    |                                                                                                    |                              |
| schercher              | + Nouveau - 7 Charger 😰 Partager 🎍 Télécharger 🕫 Dég                                                                                                    | slacer 🖹 Copier dans 🧷 Reno                                                                                                    | mmar                                                                                                    | pr trier 🗸 🖽 🔘                      |                                                                                                    |                                                                                                    |                              |
|                        |                                                                                                    |                                                                                                    |                                                                                                    |                                     |                                                                                                    |                                                                                                    |                              |
|                        |                                                                                                    |                                                                                                    |                                                                                                    | shates files                        |                                                                                                    |                                                                                                    |                              |
|                        | Endland is advantable Ciller 2014 2017                                                                                                    |                                                                                                    | and a second second sec | provis cast                         |                                                                                                    |                                                                                                    |                              |
|                        | Fichiers > photos du Cilac 2014-2017                                                                                                    | C > III = III III                                                                                                    |                                                                                                    | Q. Rechwicher                       |                                                                                                    |                                                                                                    |                              |
|                        |                                                                                                    | -                                                                                                    | Dossier partané                                                                                                    |                                     |                                                                                                    | _                                                                                                    |                              |
|                        |                                                                                                    | 200 Paratas                                                                                                    | Non                                                                                                    | · Date de multication               | Talla                                                                                                    | 7444                                                                                                    | Contraction of               |
|                        |                                                                                                    | C oropoox                                                                                                    | E MONSALDA DO                                                                                                    | autorethol \$ 20:57                 | 2.4 Mit                                                                                                    | JPEG. occurrent                                                                                                    | Contractor of                |
|                        |                                                                                                    | Tous mes fichiers                                                                                                    | IN INCOMESSION                                                                                                    | autorativi \$ 20.57                 | 2.6 Mo                                                                                                    | JPEG. comment                                                                                                    | Providence of                |
|                        |                                                                                                    | C Kloud Drive                                                                                                    | III 840P4526 2.0xg                                                                                                    | adjournmul & 20.57                  | 2,3 Mo                                                                                                    | JHG. soument                                                                                                    | and a second second          |
|                        | demonstration of the second second se | (R) Aldrein                                                                                                    | III MOP4526.jpg                                                                                                    | Bujours/hul & 20:57                 | 2,2 Mg                                                                                                    | JPEG_ocument                                                                                                    | Section St.                  |
|                        |                                                                                                    | A                                                                                                    | ET MOP4527 2 jpg                                                                                                    | aujoursthul à 20.57                 | 2(1 Mg                                                                                                    | JPEGocument                                                                                                    | 00000/                       |
|                        |                                                                                                    | ym; Carculette.app                                                                                                    | IN INSPASS7 jpg                                                                                                    | sujoursthul à 20.57                 | 2,1 MD                                                                                                    | JPEGocument                                                                                                    | PENDER                       |
|                        |                                                                                                    | → <sup>D</sup> t Applications                                                                                                    | ER INSPAS28.jpg                                                                                                    | egours/hul à 20157                  | 2,3 Mo                                                                                                    | JPEGocument                                                                                                    | Distant and                  |
|                        |                                                                                                    | EE Dureau                                                                                                    | EI 840P4529.(b)                                                                                                    | eujourd?tul à 20.57                 | 2,2 Mo                                                                                                    | JPEG_bournant                                                                                                    | Statistics.                  |
|                        |                                                                                                    | (A second                                                                                                    | B M094530 2,89                                                                                                    | eljoureProi à 20.57                 | 2,7 Mo                                                                                                    | JPEG. coverere                                                                                                    | Automation of                |
|                        |                                                                                                    | a prescond                                                                                                    | All Mor4530.89                                                                                                    | egourd'hui à 20.57                  | 2,7 Mo                                                                                                    | JPEG. ocument                                                                                                    | property and                 |
|                        |                                                                                                    | O Téxichargements                                                                                                    | <ul> <li>Monociti z gę</li> </ul>                                                                                                    | Report To a 20 S7                   | 2,1 900                                                                                                    | JPED: coursers                                                                                                    | 174-11-1-1-                  |
|                        |                                                                                                    | Ditter.                                                                                                    | HI MARANA BA                                                                                                    | Report to a 20-57                   | 2,1 500                                                                                                    | JPEOL OCCUPANT                                                                                                    | 1222 14                      |
|                        |                                                                                                    | dit images                                                                                                    | E 04004534.00                                                                                                    | a investing 1 20 57                 | 2.2 Ma                                                                                                    | PEO comment                                                                                                    | 1128                         |
|                        | Faites                                                                                                    | glisser c                                                                                                    | MOPASIS 2 Inc                                                                                                    | minurated \$ 20:57                  | 2.7 Mit                                                                                                    | JPEG_acument                                                                                                    | Name of Concession, or other |
|                        | pouw                                                                                                    | rz égaler []I Documents                                                                                                    | B ASPASISING                                                                                                    | minurativi 1 20157                  | 2.2 Ma                                                                                                    | JPEG_acument                                                                                                    |                              |
|                        |                                                                                                    | Table J2 Musique                                                                                                    | IN MOP4536.log                                                                                                    | miourd/hui à 20.67                  | 2.3 Mo                                                                                                    | JPEG_ocument                                                                                                    |                              |
|                        |                                                                                                    | Em documentation                                                                                                    | IN INSPASS7.00                                                                                                    | aujourd/hul & 20:57                 | 2,3 Mo                                                                                                    | JPEG. courset                                                                                                    | and a state of               |
|                        |                                                                                                    | Fill archives.com                                                                                                    | EI MON4535.jpg                                                                                                    | exportinul \$ 20.57                 | 2,3 Mo                                                                                                    | JPEG. coment                                                                                                    | in the second                |
|                        |                                                                                                    | in a contra pro                                                                                                    | B) MSP4539 2 (pg)                                                                                                    | export/hul & 20.57                  | 2,2 Mo                                                                                                    | JPEG_ocument                                                                                                    |                              |
|                        |                                                                                                    | i overs                                                                                                    | (ii) MGP4535 (pg)                                                                                                    | esjoursthul à 20187                 | 2,2 Mb                                                                                                    | JPEGocument                                                                                                    |                              |
|                        |                                                                                                    | Conum                                                                                                    | 80 M0P4540.pg                                                                                                    | Bigourd'hui à 20-57                 | 2,2 Mb                                                                                                    | JPEG_ocument                                                                                                    |                              |
|                        |                                                                                                    | E fches-pratiques                                                                                                    | MI MOP4548.09                                                                                                    | Bigourd'sui à 20:67                 |                                                                                                    | JPEG., ocument                                                                                                    |                              |
| alitic aux 1,01 To     |                                                                                                    | (The second second seco | er MoP4550 jog                                                                                                    | augounemus à 10:57                  | 2.665                                                                                                    | PEG_ocument                                                                                                    | 1                            |
|                        |                                                                                                    | El types                                                                                                    | er akspässtigg                                                                                                    | Bigouremul & 20:57                  | 2,1 Mo                                                                                                    | JPEG. ocument                                                                                                    | (**********                  |
|                        |                                                                                                    | O films                                                                                                    | Mag1HD + MUSikatauns + Musikonni                                                                                                    | + Dureau + Dephotos Cilac           |                                                                                                    |                                                                                                    | and the second second        |
| ionnalitês             |                                                                                                    |                                                                                                    |                                                                                                    |                                     |                                                                                                    |                                                                                                    |                              |
| une de                 |                                                                                                    |                                                                                                    |                                                                                                    |                                     |                                                                                                    |                                                                                                    |                              |
|                        |                                                                                                    |                                                                                                    |                                                                                                    |                                     | Contraction of the local division of the local division of the loc |                                                                                                    |                              |
|                        |                                                                                                    |                                                                                                    |                                                                                                    |                                     | and the second                                                                                                    |                                                                                                    |                              |
| Adventure of the other |                                                                                                    |                                                                                                    |                                                                                                    |                                     | and the second                                                                                                    |                                                                                                    | -                            |
|                        |                                                                                                    |                                                                                                    |                                                                                                    |                                     |                                                                                                    |                                                                                                    |                              |
| and a state            |                                                                                                    |                                                                                                    |                                                                                                    | of AND Date lines and another him   | A                                                                                                    |                                                                                                    |                              |
|                        |                                                                                                    |                                                                                                    |                                                                                                    | a sec and any fit                   | 1 miles                                                                                                    |                                                                                                    |                              |
| lec 22042017           |                                                                                                    |                                                                                                    |                                                                                                    |                                     |                                                                                                    |                                                                                                    |                              |
|                        |                                                                                                    |                                                                                                    |                                                                                                    |                                     |                                                                                                    |                                                                                                    |                              |

Pour ajouter des photos du Mac vers le dossier de OneDrive on procèdera à un glisserdéposer des photos contenues dans un dossier vers le dossier « photos du Cilac 2014-2017 » du OneDrive.

NDLR : le glisser-déposer entre iPhoto ou Photos du Mac vers une application a fonctionné dans le passé. Dans la version macOS 10.13.5 on ne peut glisser qu'une seule photo entre l'application Photos et un dossier du OneDrive via Safari.

On ne peut pas glisser un dossier (avec ou sans sous-dossiers) entre le Mac et OneDrive via le navigateur Internet.

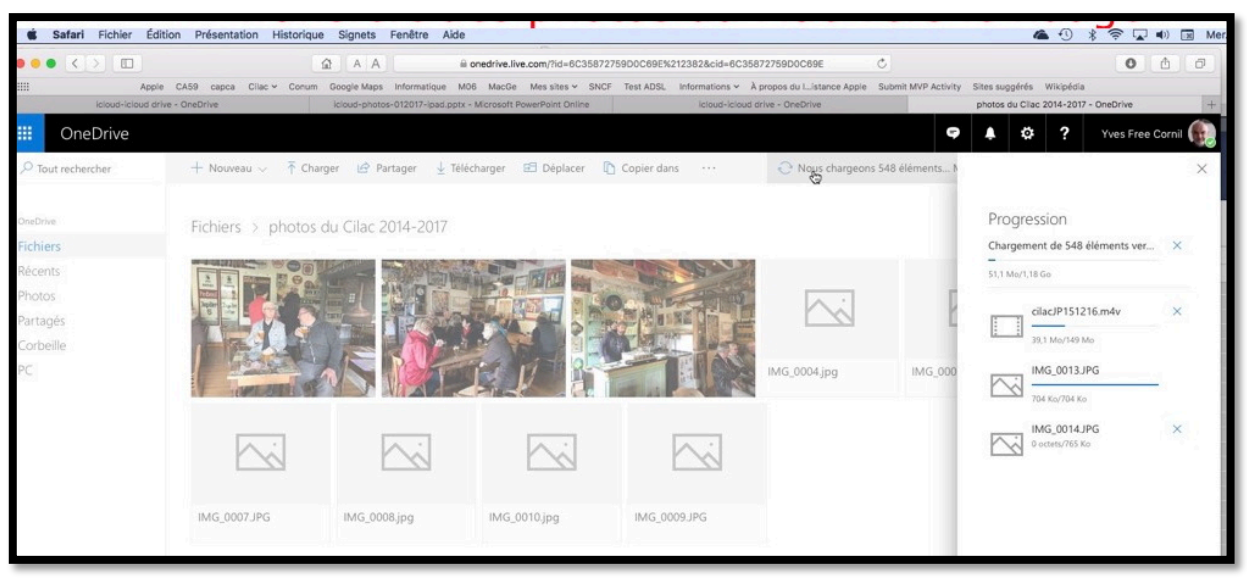

Les photos sont en cours de transfert entre le Mac et le nuage OneDrive.

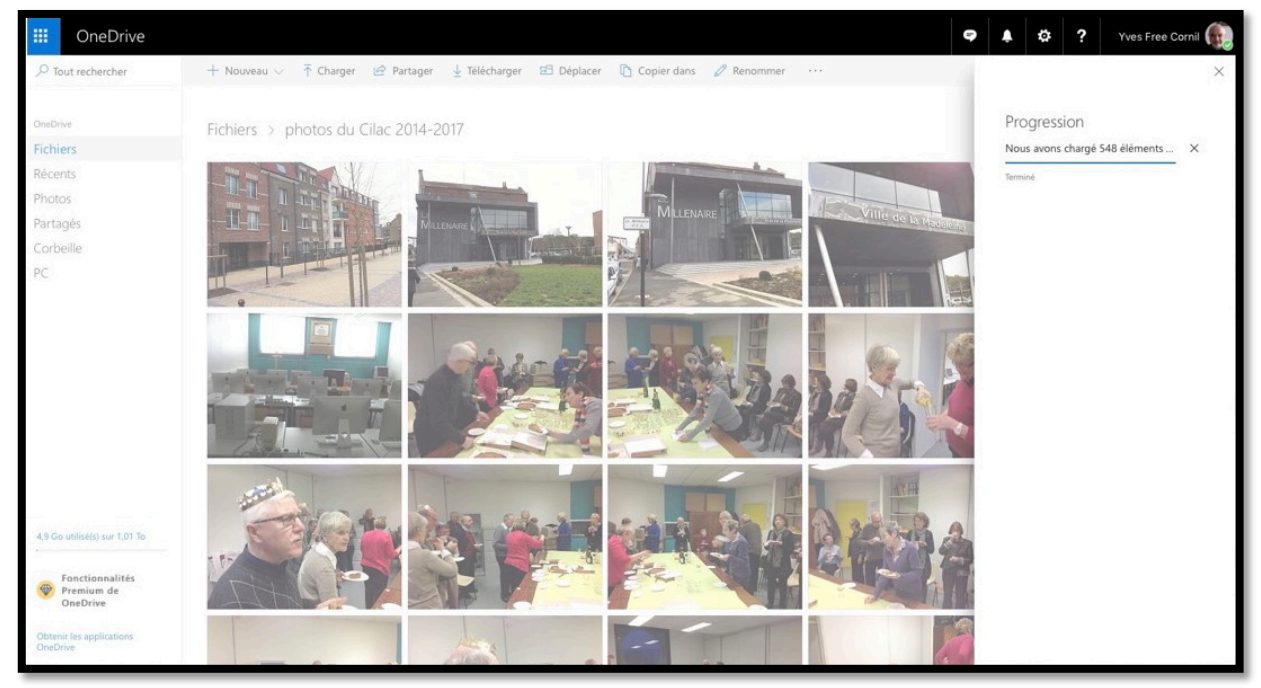

Les 548 photos ont été transférées.

# Les outils de OneDrive dans le navigateur Internet.

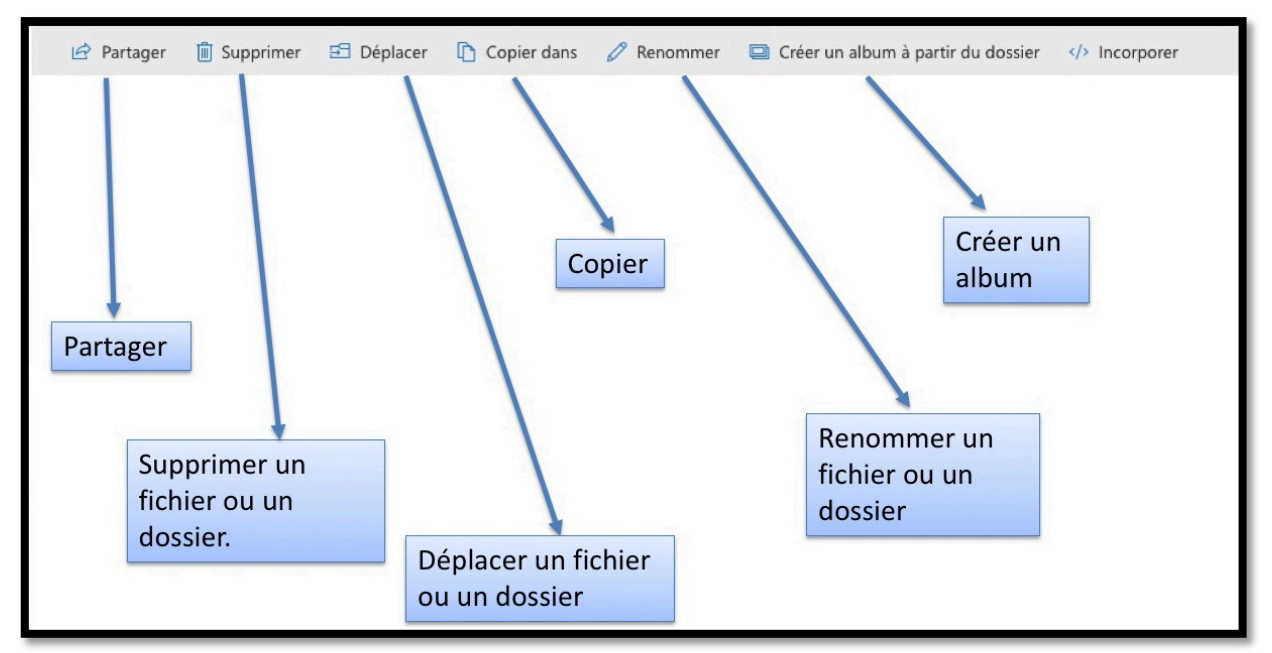

Outils pour un dossier vide.

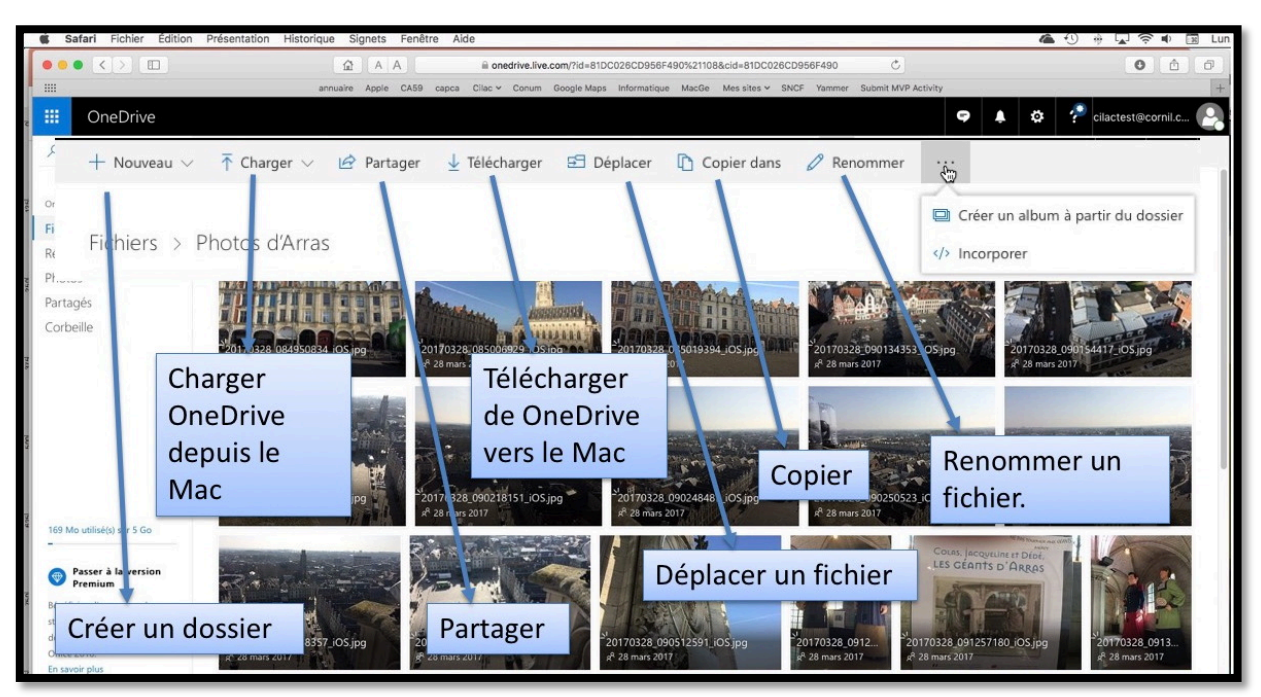

Outils pour un dossier contenant des fichiers.

## **Renommer un dossier.**

| III OneDrive        |                                                                                                    |                  |
|---------------------|----------------------------------------------------------------------------------------------------|------------------|
| ✓ Tout rechercher   | 🖻 Partager 🞍 Télécharger 🍵 Supprimer 🖅 Déplacer 🖺 Copier dans 🧷 Renommer 🔤 Créer un album à partir du dos | sier  Incorporer |
| OneDrive            | Fichiers                                                                                                  |                  |
| Fichiers<br>Récents | D         Nom ↑ ∨         Modifié ∨         Partage         Taille `                                      | 2 ·              |
| Photos              | 00-yvesatcornilpointcom 4 mai 2012 x <sup>A</sup> Partagé                                                 |                  |
| Partagés            | <b>abm</b> 19 juil. 2014 Privé 254 M                                                                      | 0                |
| Corbeille           | 😪 📰 Aos Lille 🗠 : 16 déc. 2016 Privé 25,9 M                                                               | lo               |
|                     | Aos Rennes         17 déc. 2016         Privé         43,2 M                                              | lo               |

Pour renommer un dossier sélectionnez le dossier en cliquant dans le rond affiché à gauche du nom de ce dossier puis cliquez sur **Renommer** dans la barre d'outils ; dans la boîte de dialogue qui s'affiche saisissez le nouveau nom puis cliquez sur **Enregistrer**.

| Os Lille             | : 16 déc. 2016 Privé | 25,9 Mo |
|----------------------|----------------------|---------|
| Aos Rennes           | 17 déc. 2016 Privé   | 43,2 Mo |
| atelier Pages 2017   | 25 fAur 2017 Drivé   | 1,50 Go |
| atelier Pages-201801 | Renommer             | 4,04 Go |
| atelier-ios5         | Aos Lille 2016       | 3,26 Go |
| atelier-ios6         | Enregistrer          | 3,26 Go |
| atelier-ios8         |                      | 1,86 Go |

| 🖻 Partager | r 🛓 Télécharger 📋 Supprimer | 🗄 Déplacer | Copier dans | 🖉 Renommer     | 💷 Créer un album à j   | partir du dossier   |  |
|------------|-----------------------------|------------|-------------|----------------|------------------------|---------------------|--|
| Fichier    | rs                          |            |             |                |                        |                     |  |
| D          | Nom $\uparrow$ $\checkmark$ |            |             | Modifié $\vee$ | Partage                | Taille $\checkmark$ |  |
| A          | 00-yvesatcornilpointcom     |            |             | 4 mai 2012     | R <sup>Q</sup> Partagé |                     |  |
| 10         | abm                         |            |             | 19 juil. 2014  | Privé                  | 254 Mo              |  |
| •          | Aos Lille 2016              |            | :           | À l'instant    | Privé                  | 25,9 Mo             |  |
| 1          | Aos Rennes                  |            |             | 17 déc. 2016   | Privé                  | 43,2 Mo             |  |

Le dossier a été renommé.

# **Renommer un fichier.**

| diac-adh-2017.docx             | 24 cont 2017                                  | Privé | 120 Ko  |
|--------------------------------|-----------------------------------------------|-------|---------|
| 🥫 cilac-adresses-adh.pdf       | Aperçu<br>Partager                            | Privé | 104 Ko  |
| cilac-affiche-po2018.docx      | Télécharger                                   | Privé | 0,98 Mo |
| 🥫 cilac-affiche-po2018.pdf     | Supprimer<br>Déplacer                         | Privé | 1,82 Mo |
| cilac-affiche-po2018-2.pdf     | Copier dans                                   | Privé | 1,82 Mo |
| 🥫 cilac-affiche-po2018-A4.pdf  | Renommer                                      | Privé | 1,82 Mo |
| cilac-affiche-po2018-A4-4.docx | Ajouter à l'album<br>Ajouter comme couverture | Privé | 284 Ko  |
| cilac-affiche-po2018-A4-4.pdf  | Modifier les mots clés                        | Privé | 295 Ko  |
| cilac-affiche-po2018-A5.docx   | Faire pivoter                                 | Privé | 284 Ko  |
| cilac-affiche-po2018-A5.pdf    | Incorporer<br>Historique des versions         | Privé | 295 Ko  |
| Cilac-Logo.jpg                 | Détails                                       | Privé | 467 Ko  |
| 📀 🖂 po1.jpg පි                 | 17 mai                                        | Privé | 763 Ko  |
| 🖂 po-img.jpg                   | 18 mai                                        | Privé | 110 Ko  |

Pour renommer un fichier sélectionnez le fichier en cliquant dans le rond affiché à gauche du nom de ce fichier puis cliquez sur les **3 petits points** situés à droite du nom et dans le menu déroulant qui s'affiche cliquez sur **Renommer** ; dans la boîte de dialogue qui s'affiche saisissez le nouveau nom puis cliquez sur **Enregistrer**.

| 📄 cilac-affiche-po2018-A | 4.pdf    | Renomm       | er          | ×       | 1,82 Mo |
|--------------------------|----------|--------------|-------------|---------|---------|
| cilac-affiche-po2018-A   | 4-4.docx | iosette-atel | ier-iphone  | ipg     | 284 Ko  |
| 📄 cilac-affiche-po2018-A | 4-4.pdf  | footie de    |             | .199    | 295 Ko  |
| cilac-affiche-po2018-A   | 5.docx   |              | Enrg        | gistrer | 284 Ko  |
| 📄 cilac-affiche-po2018-A | 5.pdf    | 1            | 8 mai       | Privé   | 295 Ko  |
| Cilac-Logo.jpg           |          | 10           | 0 août 2017 | Privé   | 467 Ko  |
| 🗢 🖂 po1.jpg              |          | : 1          | 7 mai       | Privé   | 763 Ko  |
| po-img.jpg               |          | 1:           | 8 mai       | Privé   | 110 Ko  |

# Déplacer un ou plusieurs fichiers.

| III OneDrive       |                                                      |               |       |         | 🗢 🔺 🤹 ? Yves Cornil 🥐 |
|--------------------|------------------------------------------------------|---------------|-------|---------|-----------------------|
| ,₽ Taut rechercher | 🖻 Partager 🛓 Télécharger 🔋 Supprimer 📰 Déplacer 🚺 Co | pier dans     |       |         | 8 sélectionné(s) 🗙    |
| OneDrive           | diac-plaquette                                       | 24 avr. 2017  | Prive | 86,6 Ma |                       |
| Fichiers           | ill cilac-RI                                         | 11 févr. 2017 | Privé | 478 Ka  |                       |
| Récents            | <sup>™</sup> PO2018                                  | À l'instant   | Privé |         |                       |
| Partagés           | cilac-activité-2017.alsx                             | 30 nov 2017   | Privé | 15.9 Ku |                       |
| Corbeille          | Cilac-adh-2017.docx                                  | 24 sept. 2017 | Privé | 120 Ko  |                       |
| PC                 | Glac-adresses-adh.pdf                                | 24 sept. 2017 | Privé | 104 Ko  |                       |
|                    | cilac-affiche-po2018.docx                            | 17 mai        | Privé | 0.98 Mo |                       |
|                    | 📀 📮 clac-affiche-po2018.pdf                          | i 17 mai      | Privé | 1.82 Mo |                       |
|                    | cilac-affiche-po2018-2.pdf                           | 17 mai        | Privé | 1.82 Mp |                       |
|                    | <ul> <li>cilac-affiche-po2018-A4.pdf</li> </ul>      | ; 17 mai      | Privé | 1,82 Mo |                       |
|                    | oliac-affiche-po2018-A4-4.docx                       | 18 mai        | Privé | 284 Ko  |                       |
|                    | 📀 🔒 cilac-affiche-po2018-A4-4.pdf                    | 18 mai        | Privà | 295 Ko  |                       |
|                    | cilac-affiche-po2018-A5.docx                         | ÷ 18 mai      | Privě | 204 Ko  |                       |
|                    | 🗢 📮 cilac-affiche-po2018-A5.pdf                      | 18 mai        | Privé | 295 Ko  |                       |
|                    | Cilac-Logo.jpg                                       | 10 août 2017  | Prive | 467 Ko  |                       |

1. Pour déplacer des fichiers sélectionnez les fichiers en cliquant dans le rond affiché à gauche du nom des fichiers puis cliquez sur l'outil **Déplacer**.

| III OneDrive                              |                                                 |                   |                            |         | 🕈 🖡 🔯 ? Yves Cornil 🥐                          |
|-------------------------------------------|-------------------------------------------------|-------------------|----------------------------|---------|------------------------------------------------|
| D Tout rechercher                         | 😰 Partager 🛓 Télécharger 🔋 Supprimer 😰 Déplacer | Copier dans       |                            |         | ✓ Déplacer  ④ Nouveau dossier ×                |
| DreDrive                                  | cilac-plaquette                                 | 24 aut 2017       | Prist                      | biji Ma | Déplacer les éléments vers                     |
| Fichiers                                  | cilac-RJ                                        | 11 favr. 2017     | Provide                    | 47B Ko. | 🗸 🛳 Fichiers                                   |
| Récents                                   | Pozota *                                        | A Peoplant        | 2100                       |         | > 🖬 00-yvesatcomilpointcom 🐧                   |
| Photos                                    | cilac-activité-2017.stps                        | 30 mm 2017        | Prive :                    | 15.9 Ku | > 📰 abm                                        |
| Corbeile                                  | cliac-adh-2017.docx                             | 24 augst. 2017    | Priva                      | 120 Ke  | > III Aos Lille 2016                           |
| PC                                        | Clac-adresses-adh.pdf                           | 24 supt 2017      | Priva                      | 104 Km  | > IIII Aos Rennes<br>> IIII atelier Pages 2017 |
|                                           | olac-affiche-po2018.docx                        | 1 17 mai          | Privé 1                    | 0.98 Mu | > mill atelier Pages-201801                    |
|                                           | 💿 🔒 clac-affiche-po2018.pdf                     | 17 mai            | Privi                      | 1,82 Mo | > 🖬 atelier-ios5                               |
|                                           | <ul> <li>cilac-affiche-po2018-2.pdf</li> </ul>  | 17 mai            | Prive                      | 1,82 Mo | > 📰 atelier-ios6                               |
|                                           | 😔 🔂 cilac affiche-po2018-A4.pdf                 | ] 17 mai          | Privat                     | 1,82 Ma | > 📑 atelier-ios8                               |
|                                           | O ac-afficha-po2018-A4-4 docs                   | 1 tā mai          | Prive                      | 284 Ku  | > 📰 atelier-ios9                               |
|                                           | cilac-affiche-po2018-A4-4.pdf                   | 18 mai            | Privé                      | 295 Ka  | > all atelier-ios10 > all atelier-ios11        |
|                                           | Cilac-affiche-po2018-A5.docx                    | 5 18 mai          | Prive                      | 254 Ko  | > 📰 AVM tablette                               |
|                                           | 😋 🔒 cliac-affiche-po2018-A5.pdf                 | 18 mai            | Print                      | 295 Xu  | > 📰 Buu-Deutsch                                |
|                                           | Cilae-Logo jpg                                  | 10 april 2017     | Price .                    | 467.65  | > 📰 Captures iOS11                             |
| 314 Go utilisi(s) sur 1,04 To             | Fill interte-atelier-inhone inn                 | Exa 16 min        | Presid                     | 763.62  | > 📰 Captures iPad 2                            |
| Fonctionnalités<br>Premium de<br>OneDrive | Ea po-imgjpg                                    | 18 mai            | Privé                      | 110 Kg  | iff captures onedrive     iff Captures TV      |
| Obtenir les applications<br>OneDrive      |                                                 | Faltes glisser le | s fichiers ici pour les ch | arger   | > iff cilac<br>> iff Cilac sélection 2 par dos |

#### 2. Dans le panneau qui s'affiche cliquez sur le dossier choisi., *ici ce sera cilac*.

| III OneDrive      |                                                                                          | 9 A 0      | Yves Cornil 🥐             |
|-------------------|------------------------------------------------------------------------------------------|------------|---------------------------|
| P Tout rechercher | 🕼 Partager 🞍 Télécharger 🖀 Supprimer 🗈 Déplacer 🚯 Copier dans                            | 🗸 Déplacer | Nouveau dossier ×         |
| OneDrive          | all clac-plaquette 24 pv 2017 Nvis 38,6 Mp                                               | >          | T Captures TV             |
| Fichiers          | 11 Glac-RI 11 Her 2017 Prive 472 Ko                                                      | ~          | uff cilac                 |
| Récents           | all "PO2018 Altreast Prior                                                               |            | > III cilac stat          |
| Partagés          | cilac-activité-2017.visix     10 mm, 2011     Prive     15.9 Ko                          |            | iff cilac-plaquette       |
| Corbeille         | ellac-adh-2017.docx               J4 sept. 2017               Pilet               120 ta |            | cilac-RI                  |
| PC                | dlac-adresses-adh.pdf 24 topt 2017 Prim 104 Ko                                           |            | PO2018                    |
|                   | 🖉 👩 cilac-affiche-po2018.docx j 17 mai Privé 0,98 Mo                                     | >          | Cilac sélection 2 par dos |
|                   | 🕑 🔒 olac-affiche-po2018.pdf : 17 mai Pinai U.B2.Mo                                       | >          | Cilac sélection 3         |

3. Éventuellement sélectionnez un autre dossier ; c'est le dossier PO2018 qui est contenu dans le dossier cilac qui a été choisi.

| iii OneDrive      |                                                         |             |           |         | 🗢 🜲 🌣 ? Yves Cornil 🧖                |
|-------------------|---------------------------------------------------------|-------------|-----------|---------|--------------------------------------|
| P Tout rechercher | 🖙 Partager 🛓 Télécharger 💼 Supprimer 📰 Déplacer 🗈 Copie | er dans     |           |         | V Déplacer (†) Nouveau dossier X     |
| OneDrive          | ciac-plaquette                                          | 24 ave 201  | Prok.     | BLS Ma  | > 📹 Captures TV                      |
| Fichiers          | cilac-R0                                                | 11 tily: 20 | 17 Privel | 475 Km  | ∨ i≣ cilac                           |
| Récents           | 📰 <sup>2</sup> PO2018                                   | A firepart  | Privé .   |         | > iiii cilac stat > iiii Cilac-films |
| Partagés          | cilac-activité-2017.dsx                                 | 30 nov 20   | 7 Privil  | 15.9 Kp | ) 🖬 cilac-plaquette                  |
| Corbeille         | cilac-adh-2017.docx                                     | 24 sept. 21 | 17 Prive  | 120 Kin | > 🖬 cilac-Ri                         |
| PC.               | 📮 cilac-adresses-adh.pdf                                | 24 sept. 21 | 17 Proje  | 104 Kat | 📰 PO2018                             |
|                   | Cilac-affiche-po2018.docx                               | 17 mai      | Privé     | 0,90 Mo | > 📰 Cilac sélection 2 par dos        |
|                   | ● 🔂 cilac-affiche-po2018.pdf                            | 17 mai      | Prot      | 7,82 Mo | > iff Class election 3               |
|                   | 🖉 🔒 cilac-affiche-po2018-2.pdf                          | . j 17 mai  | Privé     | 1.82 Mo | > 🖬 Cilac-2018                       |

4. Pour terminer cliquez sur Déplacer (dans le carré bleu).

| iii OneDrive      |                                                             |                                                                                    |            |                                    |
|-------------------|-------------------------------------------------------------|------------------------------------------------------------------------------------|------------|------------------------------------|
| ✓ Tout rechercher | + Nouveau 🗸 🕂 Charger 🗸 🖄 Partager 🛓 Télécharger 🗐 Déplacer | Copier dans                                                                        | 🖉 Renommer | Créer un album à partir du dossier |
| OneDrive          | Fichiers > cilac > PO2018                                   |                                                                                    |            |                                    |
| Picniers          | □ Nom ↑ ∨                                                   | Modifié $\!\!\!\!\!\!\!\!\!\!\!\!\!\!\!\!\!\!\!\!\!\!\!\!\!\!\!\!\!\!\!\!\!\!\!\!$ | Partage    | Taille 💛                           |
| Photos            | cilac-affiche-po2018.docx                                   | À l'instant                                                                        | Privé      | 0,98 Mo                            |
| Partagés          | 🥫 cilac-affiche-po2018.pdf                                  | À l'instant                                                                        | Privé      | 1,82 Mo                            |
| Corbeille         | cilac-affiche-po2018-2.pdf                                  | À l'instant                                                                        | Privé      | 1,82 Mo                            |
| 10                | cilac-affiche-po2018-A4.pdf                                 | À l'instant                                                                        | Privé      | 1,82 Mo                            |
|                   | cilac-affiche-po2018-A4-4.docx                              | À l'instant                                                                        | Privé      | 284 Ko                             |
|                   | cilac-affiche-po2018-A4-4.pdf                               | À l'instant                                                                        | Privé      | 295 Ko                             |
|                   | a cilac-affiche-po2018-A5.docx                              | À l'instant                                                                        | Privé      | 284 Ko                             |
|                   | cilac-affiche-po2018-A5.pdf                                 | À l'instant                                                                        | Privé      | 295 Ko                             |

Les fichiers sélectionnés ont été déplacés dans le dossier cilac > PO2018.

| cilac-RI                       | Télécharger                                        | Privé | 478 Ko    |
|--------------------------------|----------------------------------------------------|-------|-----------|
| = <sup>5</sup> PO2018          | Supprimer                                          | Privé | 7.56 Mo   |
| 102010                         | Déplacer 👦                                         |       | 1,55 1110 |
| cilac-activité-2017.xlsx       | Copier dans                                        | Privé | 15,9 Ko   |
| cilac-adh-2017.docx            | Ajouter à l'album                                  | Privé | 120 Ko    |
| 🦲 cilac-adresses-adh.pdf       | Ajouter comme couverture<br>Modifier les mots clés | Privé | 104 Ko    |
| Cilac-Logo.jpg                 | Faire pivoter                                      | Privé | 467 Ko    |
| 🥏 🖂 josette-atelier-iphone.jpg | : Il y a 22 min                                    | Privé | 763 Ko    |
| 📀 🖂 po-img.jpg                 | 18 mai                                             | Privé | 110 Ko    |

Vous pouvez aussi sélectionner un ou plusieurs fichiers > cliquer sur les 3 petits points > déplacer dans le menu déroulant qui s'affiche ; la procédure pour déplacer les fichiers est identique à ce que nous avons vu précédemment.

# Création d'un album photos.

Dans le chapitre précédent nous avons vu la création d'un dossier contenant des photos ; nous allons maintenant découvrir la création d'un album photos.

## Création de l'album depuis un dossier.

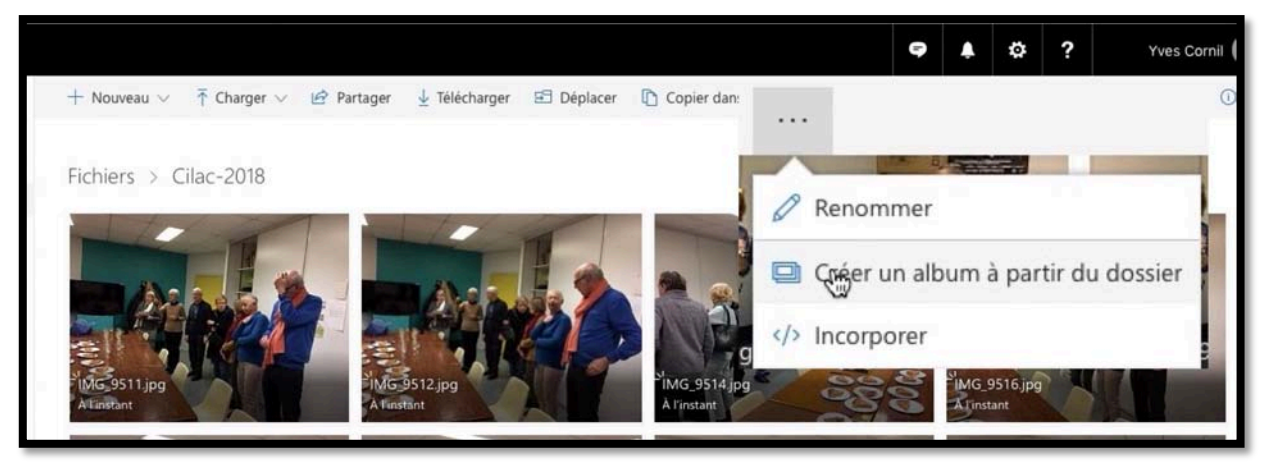

Ici nous sommes dans un dossier « Cilac-2018 » qui contient des photos ; pour créer un album photos cliquez sur le 3 petits points de la barre d'outils puis cliquez sur **Créer un album à partir du dossier** depuis le menu déroulant qui s'affiche.

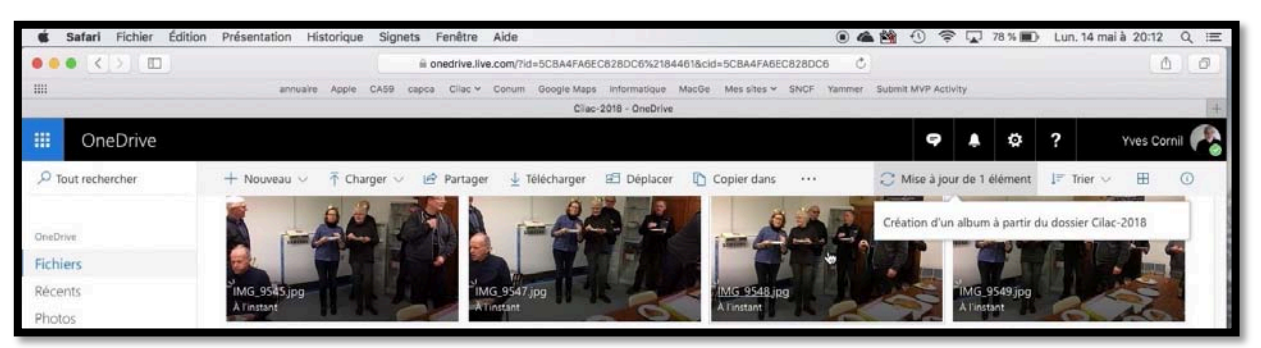

L'album photos est en cours de création.

#### Accès aux albums.

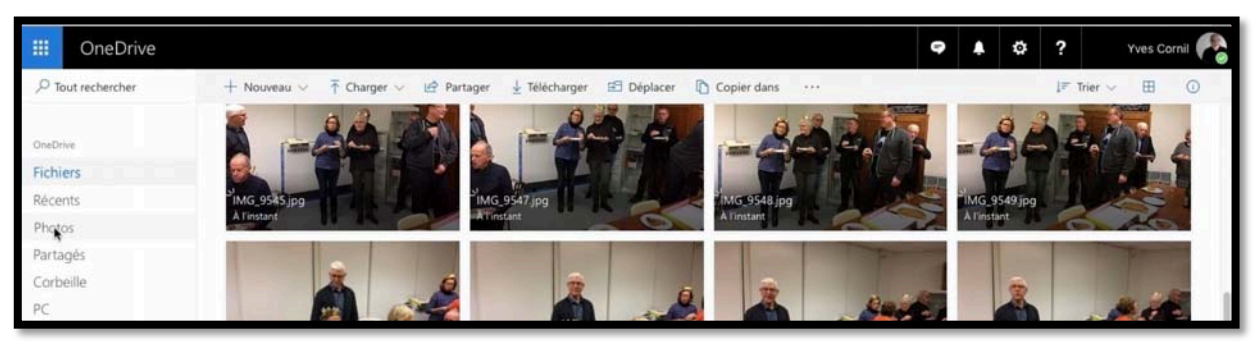

Pour accéder aux albums cliquez sur Photos dans la barre latérale, puis cliquez sur Albums.

|   | OneDrive                |                   |        |           |              |  |
|---|-------------------------|-------------------|--------|-----------|--------------|--|
| = | ♀ Rechercher des photos | Toutes les photos | Albums | Mots clés | Emplacements |  |

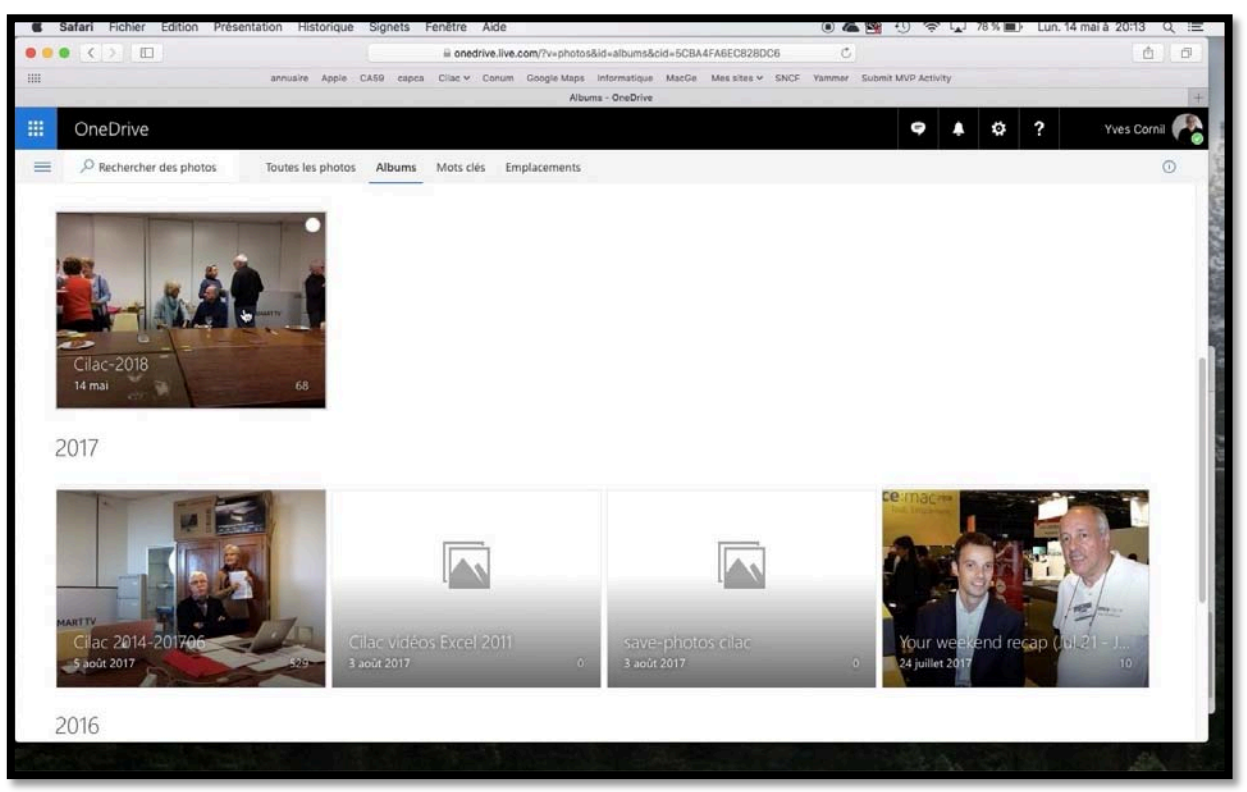

Affichage des albums.

Pour afficher un album cliquez dessus.

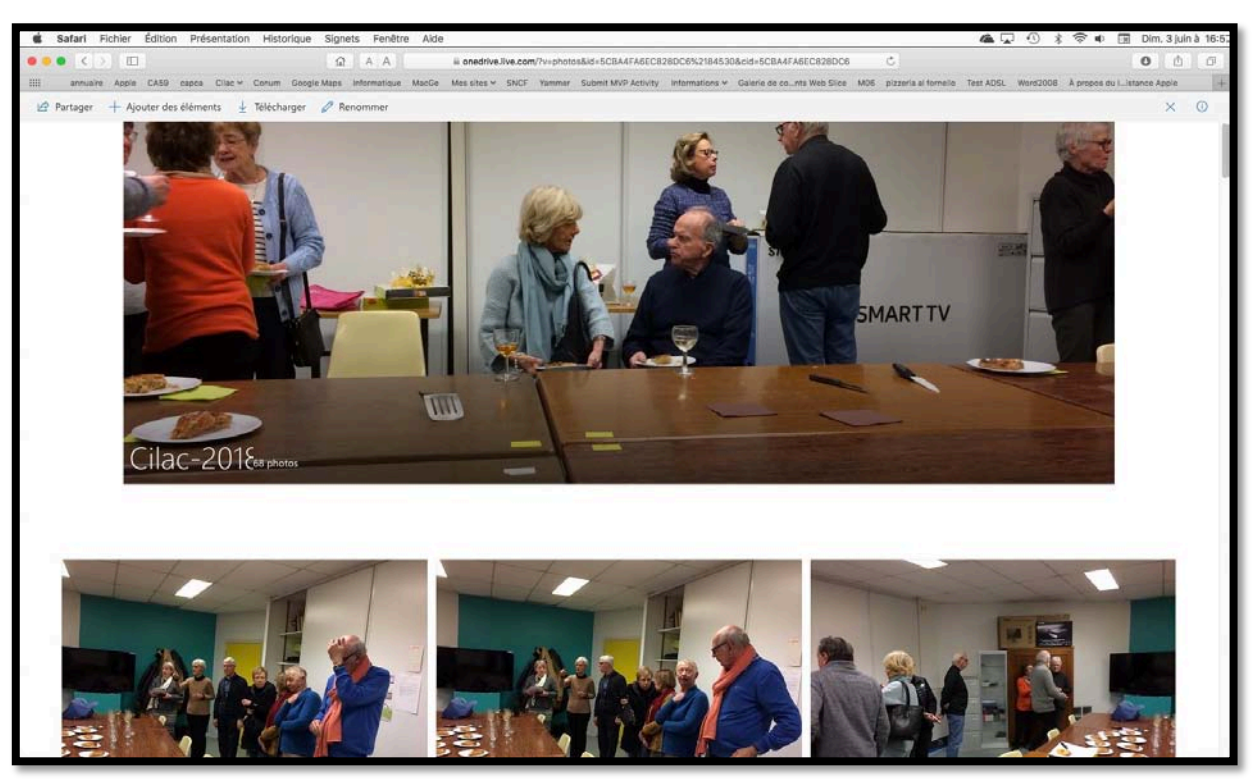

Affichage de l'album « Cilac-2018 ».

#### Informations sur un album.

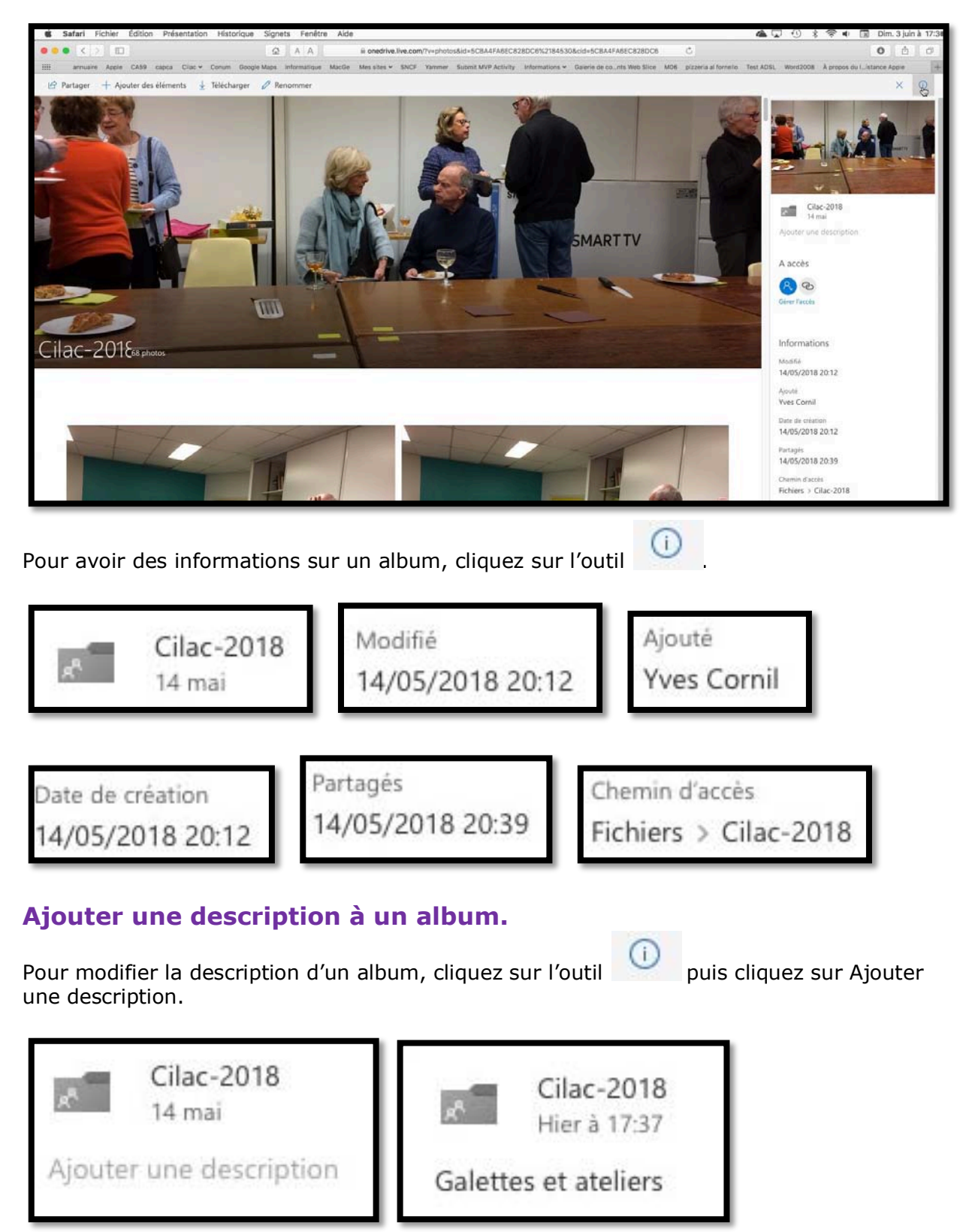

La description de l'album « Cilac-2018 » a été modifiée.

#### Informations sur une photo.

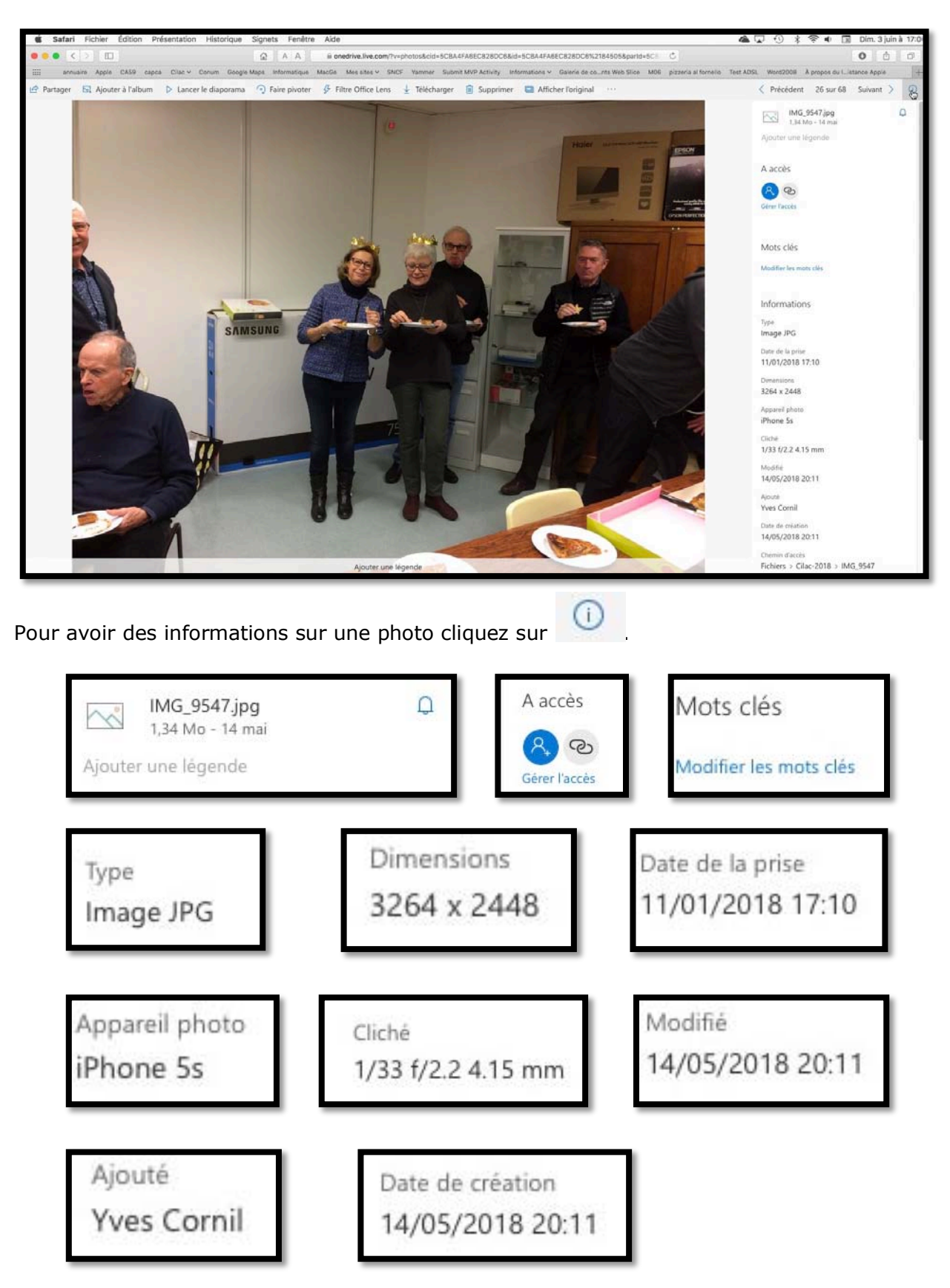

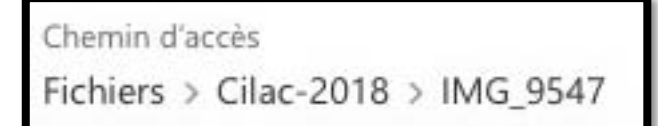

#### Ajouter une légende à une photo.

Pour ajouter une légende à une photo, cliquez sur l'outil

 Précédent 26 sur 68 Suivant > 1 Précédent 26 sur 68 Suivant > Q IMG\_9547.jpg ~ IMG\_9547.jpg Q 1,34 Mo - II y a 38 min N 1,34 Mo - II y a 38 min Ajouter une légende Soirée Galettes du 11/01/2018

Cliquez dans le rectangle légende puis entrez le texte de la légende.

#### Modifier les mots clefs d'une photo.

Pour ajouter une légende à une photo, cliquez sur l'outil

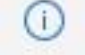

(i)

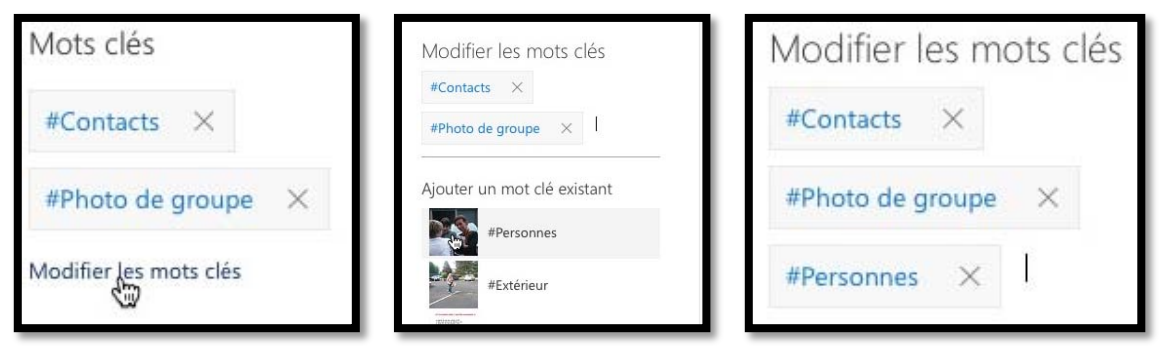

Cliquez ensuite sur Modifier les mots clés ; sélectionnez ensuite un mot clé dans la liste qui s'affiche.

# Partager un album.

Je vais reprendre l'album « Cilac-2018 » qui a été créé dans le chapitre précédent pour le partager.

## Partager un album photos via un lien.

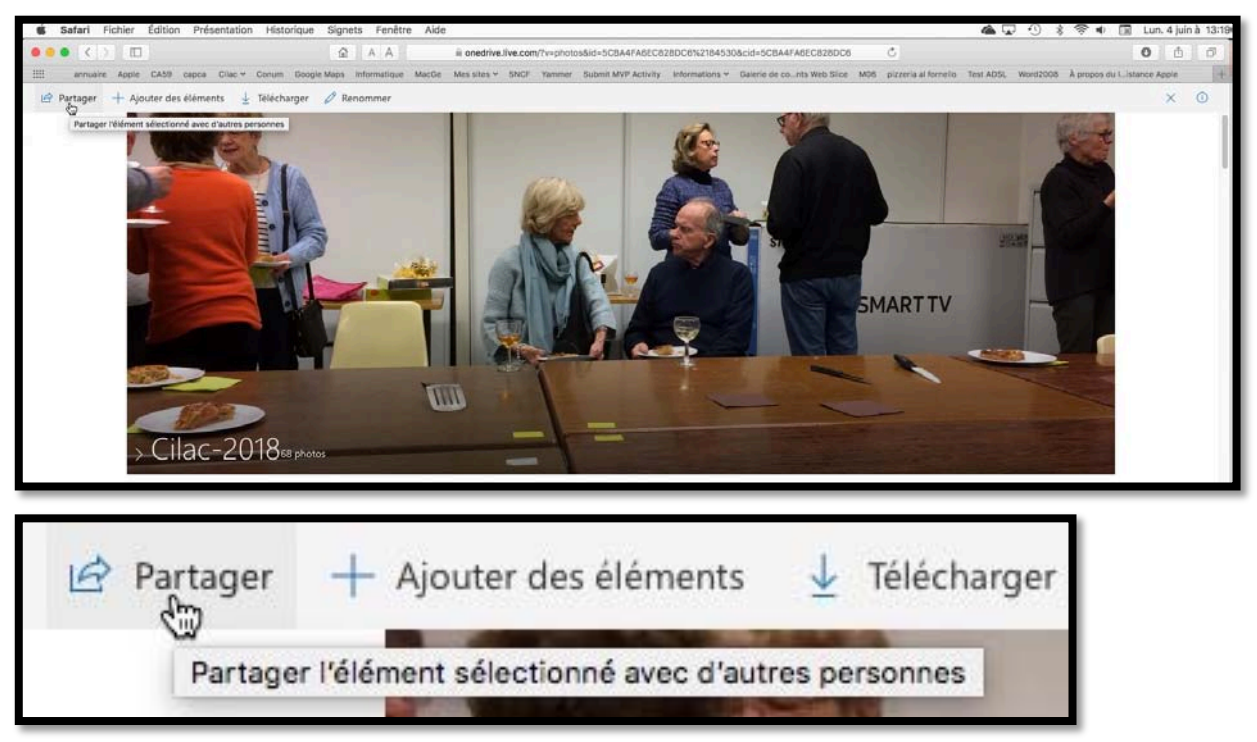

Pour partager un album, positionnez-vous dans l'album et cliquez sur **Partager** dans la barre d'outils (en haut à gauche).

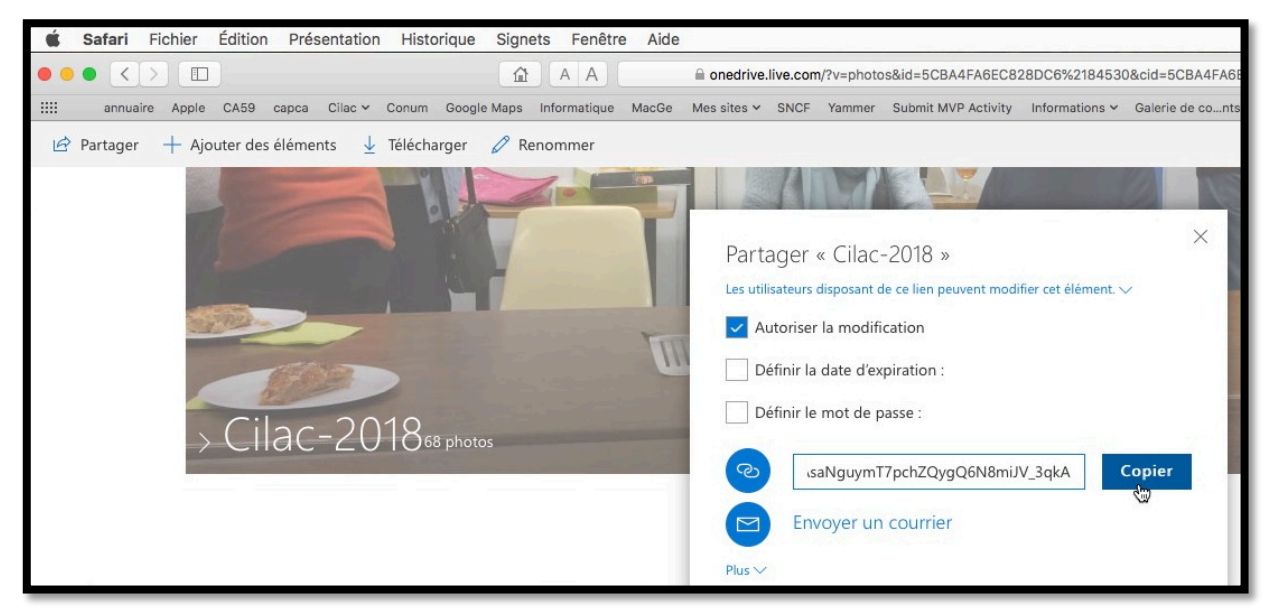

Implicitement l'album sera partagé avec autorisation de modification et le lien sera généré ; il suffira de cliquer sur Copier.

Vous pouvez décocher la case autoriser la modification et vous pouvez aussi définir une date d'expiration ainsi qu'un mot de passe.

#### Envoyer le message avec le lien de partage.

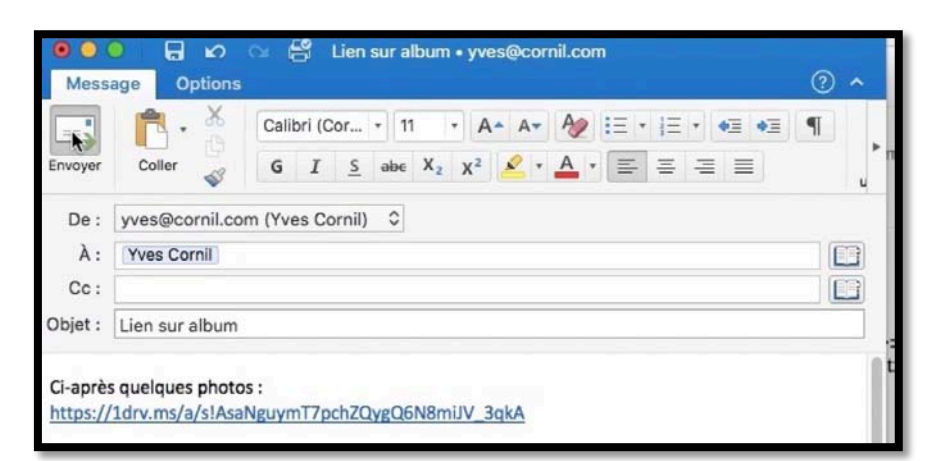

Collez le lien généré précédemment dans votre application de messagerie en ajoutant l'adresse du destinataire (ou des destinataires), un objet et un petit texte explicatif.

#### Réception du message par un contact.

Le message pourra être lu sur différents appareils, Mac, Pc, iPad, iPhone, iPod touch ou Androïd.

| Yugourd'hui Yves Cornil Lien sur album 20:41 Ci-après quelques photos : https://1drv.ms/a/s!                       | Yves Cornil <yves@cornil.com><br/>Yves Cornil<br/>lundi 14 mai 2018 à 20:41<br/>Afficher les détails</yves@cornil.com>                                                                                 |                      |
|----------------------------------------------------------------------------------------------------|----------------------------------------------------------------------------------------------------|----------------------|
| Yves Cornil<br>atelier iPad du vendredi 18 mai 16:56<br>Bonjour, Afin d'illustrer la présentation de One<br>V Hier | Une copie de ce message se trouve sur le serveur.     Ci-après quelques photos : <a href="https://idrv.rgs/a/slAsaNguymT7pchZQygQ6N8miJV_3qkA">https://idrv.rgs/a/slAsaNguymT7pchZQygQ6N8miJV_3qkA</a> | Supprimer du serveur |

# L'application OneDrive sur le Mac. Synchronisation de certains dossiers de OneDrive.

Nous avons vu les services de OneDrive par l'intermédiaire d'un navigateur Internet, découvrons maintenant l'utilisation du programme OneDrive, en particulier la synchronisation de certains dossiers entre le Mac et OneDrive dans le nuage.

# Téléchargement de l'application gratuite sur l'App Store.

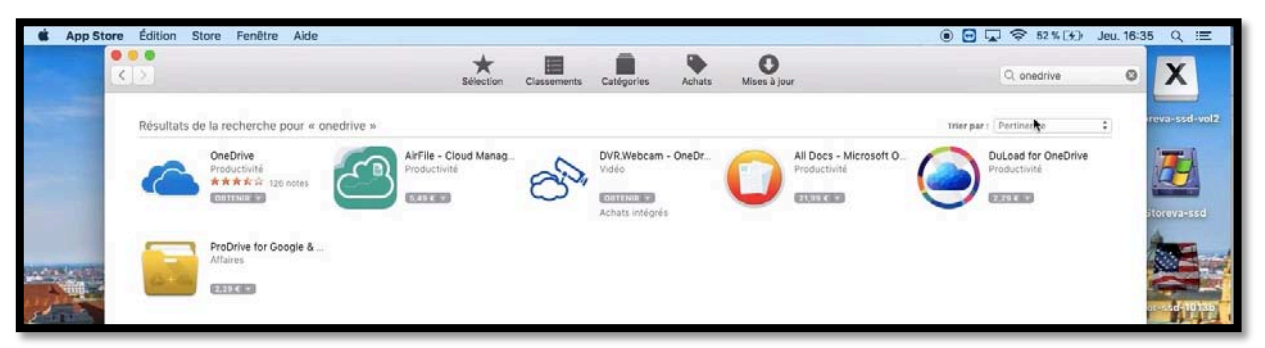

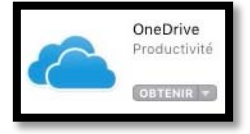

Vous pouvez télécharger l'application OneDrive soit depuis l'App Store soit via la connexion au service OneDrive depuis le navigateur Internet.

Procédez ensuite à l'installation du programme.

# **Configuration de OneDrive.**

| Microsoft OneDrive                                                                 | G     Microsoft OneDrive                |
|------------------------------------------------------------------------------------|-----------------------------------------|
| Configurer OneDrive                                                                | 1 🗠 🕸 <mark>🕂</mark> 🍥 🕞 🕨              |
| Stockez vos fichiers dans OneDrive pour les récupérer sur n'importe quel appareil. | Entrez le mot de passe                  |
|                                                                                    | Entrez le mot de passe pour yves        |
|                                                                                    | ••••••                                  |
| 📜 🔯 🔐 📒 🍊 Aut                                                                      | Se connecter                            |
|                                                                                    | J'ai oublié mon mot de passe            |
|                                                                                    | Conditions d'utilisation                |
|                                                                                    | Confidentialité et cookies<br>Microsoft |
| yves Se cgnnecter                                                                  |                                         |
|                                                                                    |                                         |

Lors de premier lancement de OneDrive le processus de configuration est activé ; donnez l'adresse du compte Microsoft sous la forme d'une adresse électronique suivie de son mot de passe associé puis cliquez sur **se connecter**.

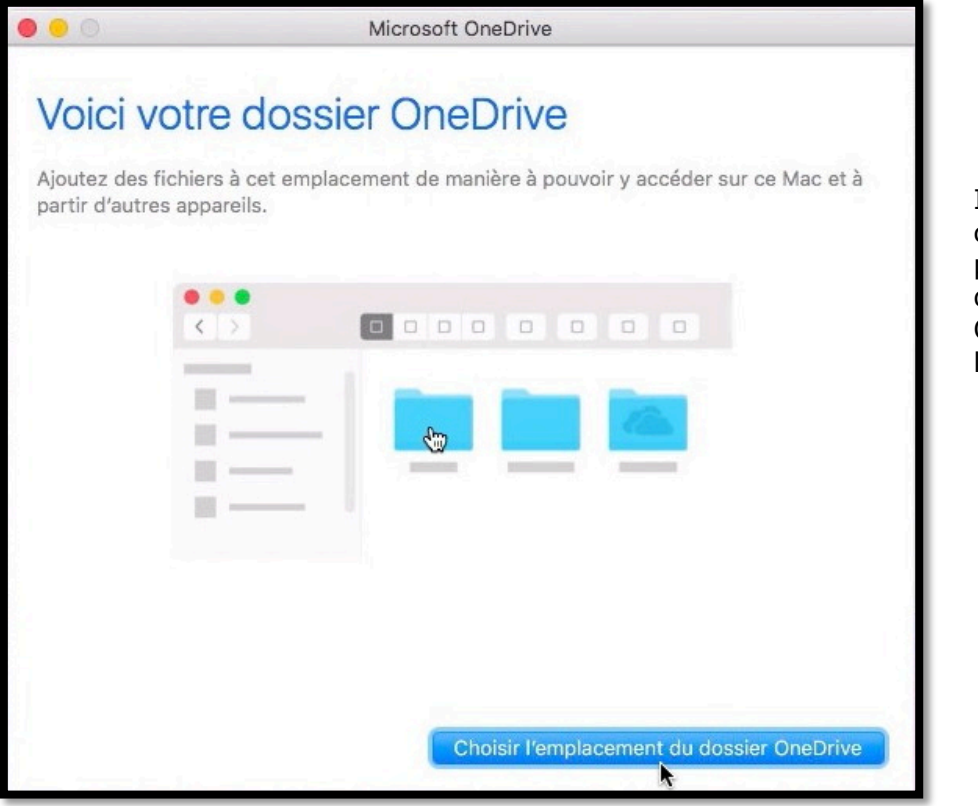

Il faut ensuite choisir l'emplacement du dossier OneDrive sur le Mac.

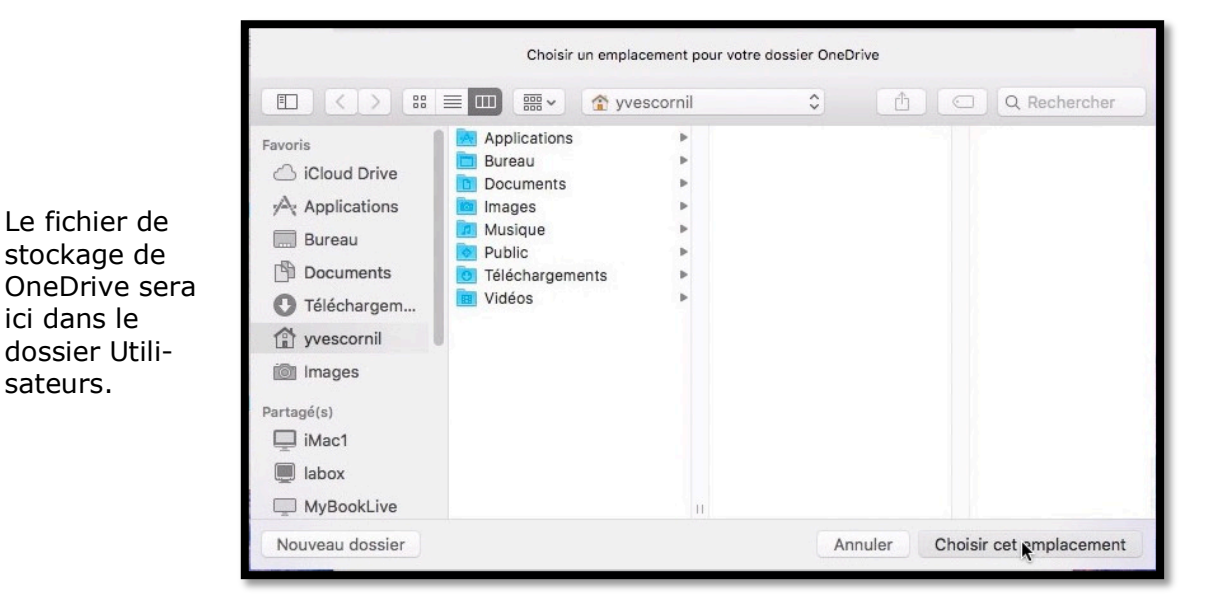

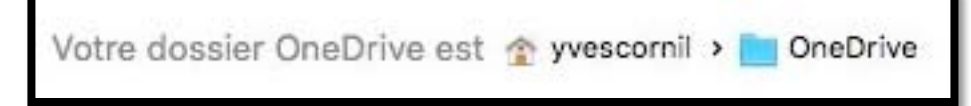

Le dossier OneDrive est yvescornil > OneDrive (voir page suivante).

> Il est possible de créer le dossier OneDrive sur un disque externe.

| 0 0                                        | Microsoft OneDrive                                                                                                  |
|--------------------------------------------|----------------------------------------------------------------------------------------------------|
| Voici v<br>Ajoutez des t<br>partir d'autre | rotre dossier OneDrive<br>fichiers à cet emplacement de manière à pouvoir y accéder sur ce Mac et à<br>s appareils. |
|                                            |                                                                                                    |
| Votre dossie                               | r OneDrive est 🏠 yvescornil 👌 📄 OneDrive 📐 Modifier l'emplacement Suivant                                           |

L'emplacement du dossier OneDrive est « yvescornil » > OneDrive ; il est possible de **modifier** cet emplacement.

Cliquez sur **suivant**.

#### Choix des dossiers à synchroniser.

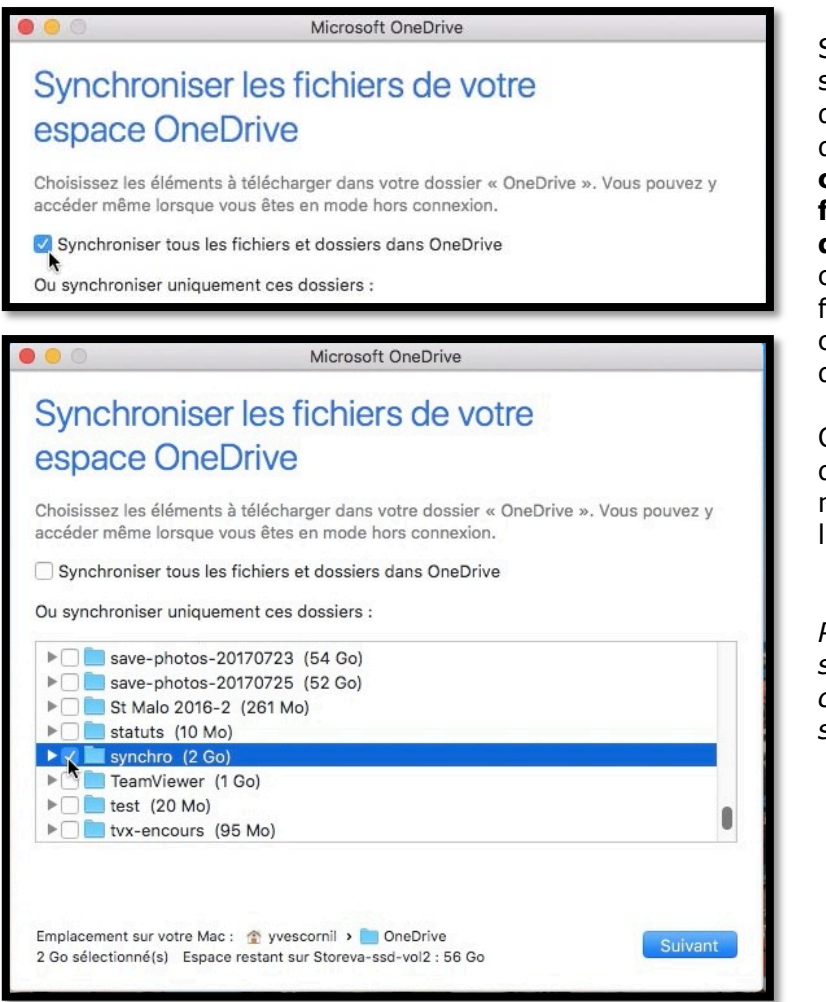

Si vous ne voulez pas synchroniser la totalité des fichiers et dossiers décochez la case **Synchroniser tous les fichiers et dossiers dans OneDrive** et cochez chaque dossier et fichier qui sera à synchroniser dans la liste qui est proposée.

Cliquez sur **suivant** quand vous aurez terminé votre choix dans la liste proposée.

Pour mon OneDrive, sur le Mac, je ne synchroniserai que le dossier « synchro ».

| 0 0                                                           | Microsoft OneDrive                                                                                                    |
|---------------------------------------------------------------|----------------------------------------------------------------------------------------------------|
| Votre espa                                                    | ace OneDrive n'attend plus que vous !                                                                                                    |
| Nous allons télécha<br>des fichiers à OneD<br>dans le Finder. | rger vos fichiers et les garder synchronisés avec ce Mac. Pour ajouter<br>rive, il vous suffit de les déplacer dans votre dossier « OneDrive » |
|                                                               |                                                                                                    |
| Ouvrir lors de                                                | la connexion de sorte que mes fichiers se synchronisent automatiquement                                                                        |
|                                                               | Ouvrir mon dossier OneDrive                                                                                                    |

Cochez la case ouvrir lors de la connexion de sorte que mes fichiers se synchronise automatiquement et cliquez sur ouvrir mon dossier OneDrive.

- Quand vous ajouterez un ou plusieurs fichiers ou dossiers dans le dossier synchronisé (ici il s'appelle synchro) d'un appareil (ici le Mac), les fichiers seront ajoutés au OneDrive dans le nuage (c'est-à-dire sur Internet) puis synchronisés sur les autres appareils connectés ou quand ils se connecteront et dans la mesure où le programme OneDrive est en fonctionnement (sur Mac et sur PC).
- Quand vous supprimerez un ou plusieurs fichiers du dossier synchronisé, ces fichiers ou dossiers seront aussi supprimés sur les autres appareils connectés ou quand ils se connecteront et dans la mesure où le programme OneDrive est en fonctionnement.

| <b>É Finder</b> Fichier | Édition Présentation Aller Fenêtre Aide |                      |              | 🏀 🖲 🔂 🖓 57 % 🛃                   |
|-------------------------|-----------------------------------------|----------------------|--------------|----------------------------------|
| 000                     | synchro                                 |                      |              | OneDrive met à jour les fichiers |
| $\langle \rangle$       |                                         |                      | Q Rechercher | Traitement des modifications     |
| Favoris                 | Nom                                     | Date de modification | Taille Type  |                                  |
| AirDrop                 | captures                                | aujourd'hui à 16:40  | Dossier      |                                  |
| Récents                 | captures ipad et plus                   | aujourd'hui à 16:40  | Dossier      |                                  |
| iCloud Drive            |                                         |                      |              |                                  |
| Applications            |                                         |                      |              |                                  |

Le dossier OneDrive > synchro du Mac va recevoir ses dossiers et fichiers.

| 🍖 🖲 🖵 🛱 59 % [7]                                                 | n 🖉 🖸 🖓 🔅                                 | 60 % [4] |
|------------------------------------------------------------------|-------------------------------------------|----------|
| C OneDrive met à jour les fichiers<br>Merci de patienter.        | 🔥 OneDrive est à jour                     |          |
| Synchronisation d'1 fichier · 2.3 Go sur 2.3 Go ios11-base1.pptx | ios11-base1.pptx<br>Téléchargé de synchro | l        |
| Téléchargement- 656.6 Mo sur 693.4 Mo                            | II y a 1 seconde                          |          |

La synchronisation est en cours.

La synchronisation est terminée.

Dans le dossier synchro de mon OneDrive je mettrai les dossiers et fichiers que jr voudrais accéder souvent depuis plusieurs appareils, Mac, PC, iPad et iPhone, en particulier en association avec les applications Microsoft Office.

#### Les préférences du programme OneDrive sur le Mac.

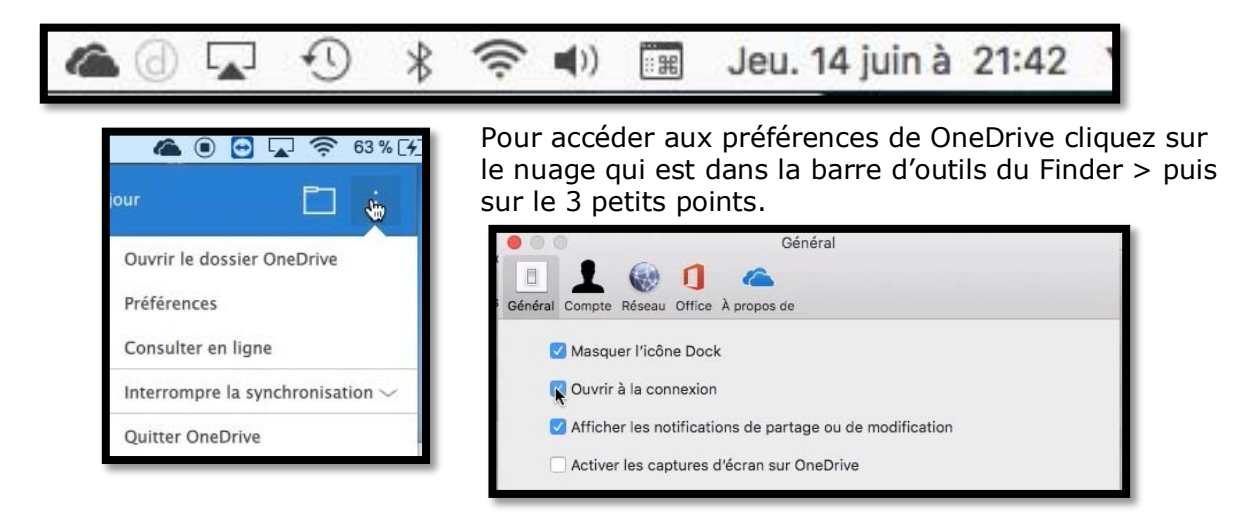

Dans général cochez ou pas masquer l'icône dans le Dock, ouvrir à la connexion.

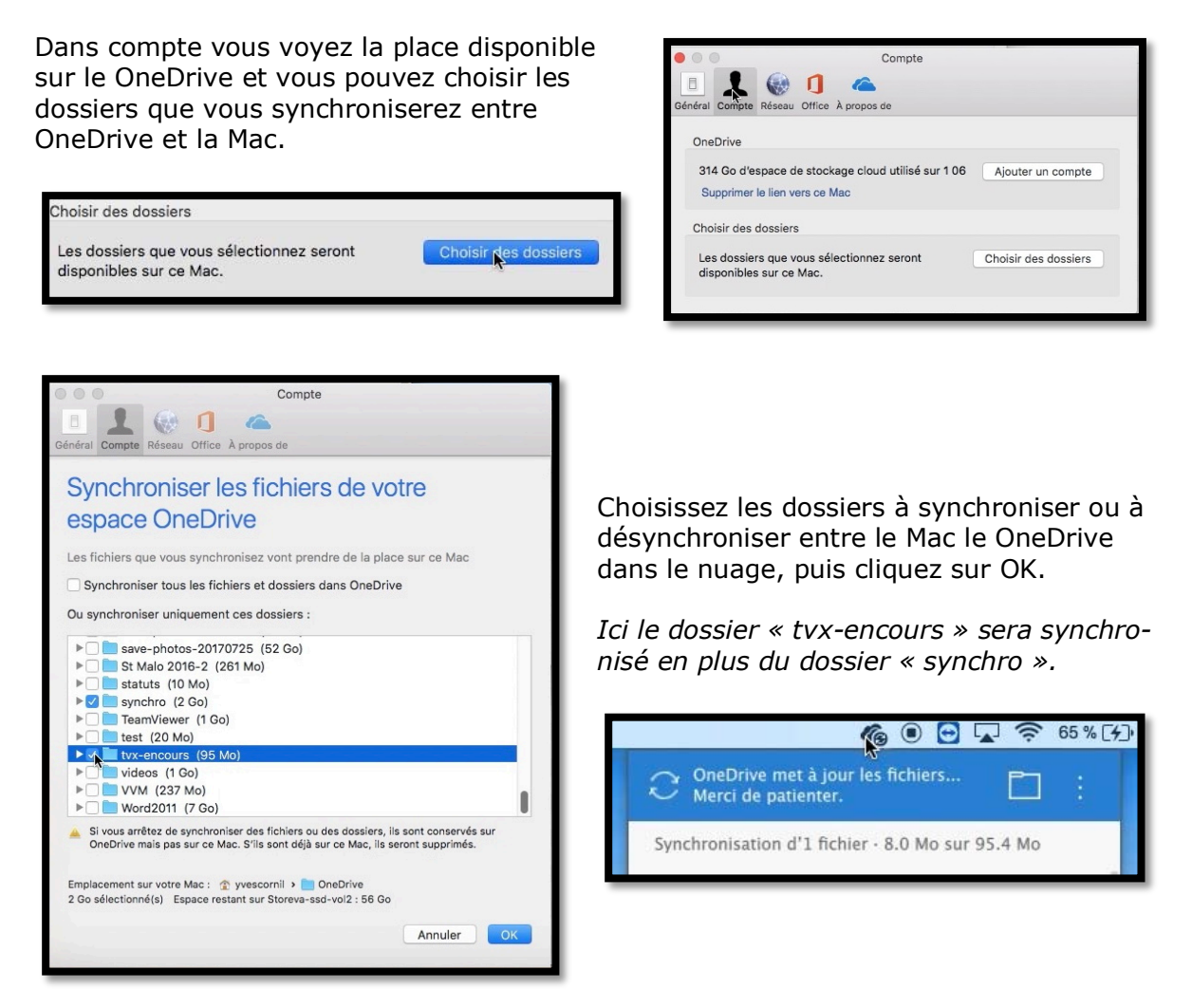

Si vous arrêtez de synchroniser des fichiers ou des dossiers, ils sont conservés sur OneDrive mais pas sur ce Mac. S'ils sont déjà sur ce Mac, ils seront supprimés.

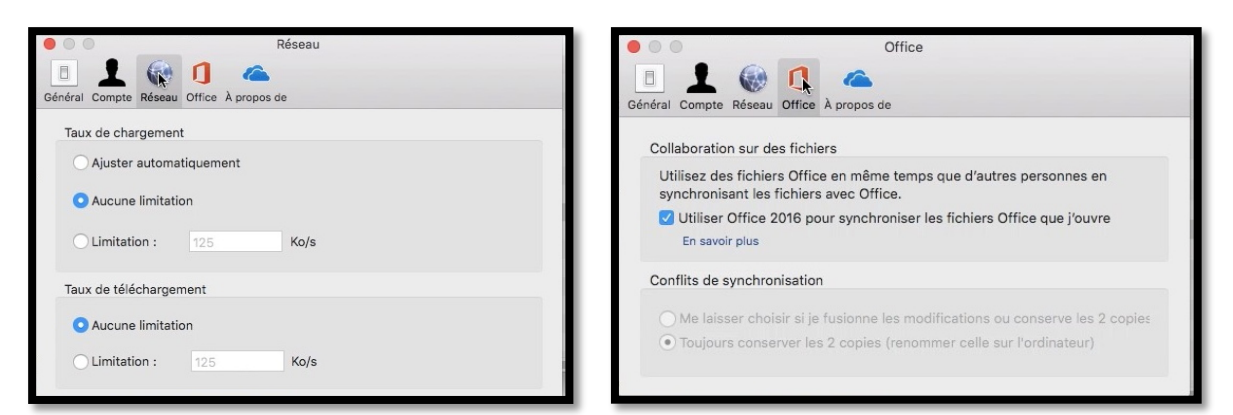

Réglage du taux de chargement.

Collaboration sur les fichiers.

## Transferts de dossiers sur OneDrive via l'application OneDrive sur le Mac.

Une fonctionnalité intéressante de l'application OneDrive sur le Mac c'est la possibilité de transférer des dossiers et des sous dossiers pour les stocker dans l'espace OneDrive sur Internet ; alors qu'il n'est pas possible de transférer des dossiers depuis le navigateur internet, cette fonctionnalité existe depuis l'application OneDrive du Mac.

Il y a, au moins, 2 applications pratiques pour utiliser cette facilité :

- > Exportation des photos de l'application Photos et sauvegarde sur OneDrive ;
- > Sauvegarde de la phonothèque de iTunes sur OneDrive.

J'ai eu l'occasion d'expliquer tout le processus de sauvegarde de sa photothèque et du transfert dans le nuage dans des fiches pratiques :

- *Exportation des photos de l'application Photos ou iPhoto et sauvegarde sur OneDrive :* 
  - o <u>http://www.cornil.com/abm/FP57-savePhotos2OneDrive.pdf</u>
  - o <u>http://www.cornil.com/abm/FP20-saveiphoto.pdf</u>

#### Sauvegarde des photos dans OneDrive.

*Vos photos (et éventuellement les vidéos) ont été copiées dans un dossier avec des sousdossiers sous le nom du moment ; je vous propose de stocker le tout sur votre OneDrive. Pour cela nous allons passer par l'application OneDrive qui est sur le Mac et nous allons utiliser une fonctionnalité très intéressante : le transfert de dossiers et sous dossiers sur le OneDrive du Mac avec une synchronisation (c'est-à-dire le transfert) des données du Mac vers le nuage.* 

- Je ne vais pas redévelopper toutes les opérations à mener, reportez-vous à la fiche pratique 57 :
  - http://www.cornil.com/abm/FP57-savePhotos2OneDrive.pdf

Grâce à mon abonnement Office 365 j'ai un OneDrive personnel de 1 To, plus 4 To que je peux partager, y compris avec moi-même (avec un identifiant différent). Dans mon OneDrive je stocke les présentations que je fais au Cilac, les Rampes de Lancement et bien d'autres données ; pour cela j'utilise OneDrive par un navigateur Internet depuis plusieurs appareils (Mac, PC, iPad et iPhone).

De plus j'utilise la synchronisation automatique de quelques dossiers entre mes différents appareils, ce qui est particulièrement commode quand je travaille sur un document Microsoft Office entre Mac et iPad ; c'est cette méthode que je vais utiliser pour transférer la sauvegarde de mes photos que je viens de réaliser avec l'exportation dans l'application Photos depuis le Mac.

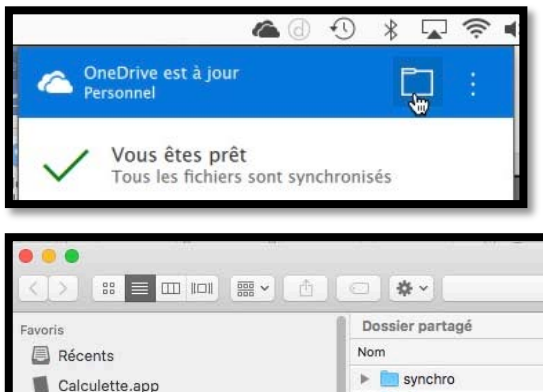

Depuis la barre de menu du Finder je clique sur l'icône de OneDrive (un petit nuage noir), puis sur l'icône d'un dossier.

| • • •                |                 | a onedrive             | 1.20 |        | ~ |         |  |
|----------------------|-----------------|------------------------|------|--------|---|---------|--|
|                      |                 | Q Rechercher           |      | ?      |   |         |  |
| Favoris              | Dossier partagé |                        |      |        |   |         |  |
| Récents              | Nom             | Date de modification   | ~    | Taille |   | Туре    |  |
| Calculette ann       | synchro         | hier à 21:04           |      |        |   | Dossier |  |
|                      | 🕨 📄 cilac       | 11 juin 2018 à 11:04   |      |        |   | Dossier |  |
| (@) AirDrop          | 🕨 📄 danses      | 5 février 2015 à 18:12 |      |        | - | Dossier |  |
| Ateliers Cilac       |                 |                        |      |        |   |         |  |
| atelier onedrive2018 |                 |                        |      |        |   |         |  |

On peut voir les 3 dossiers que je synchronise entre le Mac et mes autres appareils (synchro et danses).

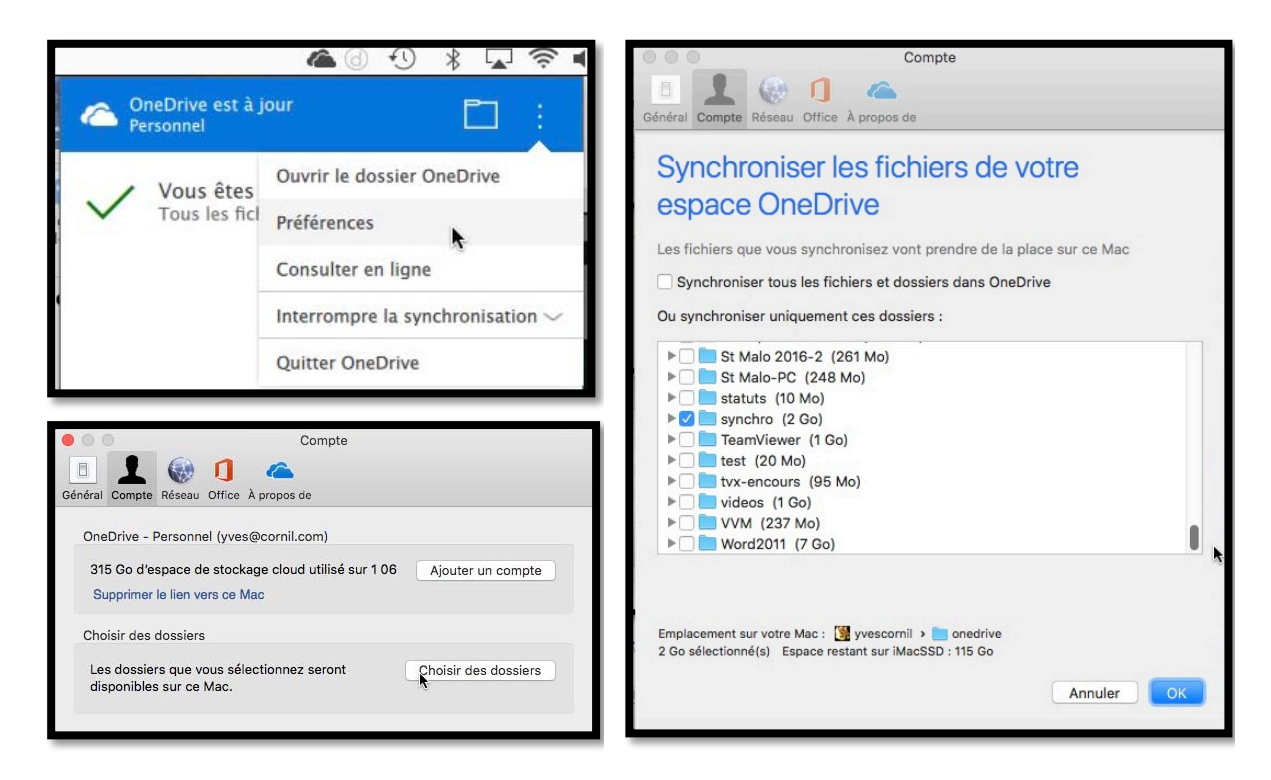

Pour synchroniser des dossiers entre le OneDrive et le Mac cliquez sur le nuage de OneDrive dans la barre de menu du Finder > cliquez sur les 3 petits points > Préférences > cochez la case se référant aux dossiers à synchroniser.

#### Ici on peut voir que le dossier « synchro » est synchronisé.

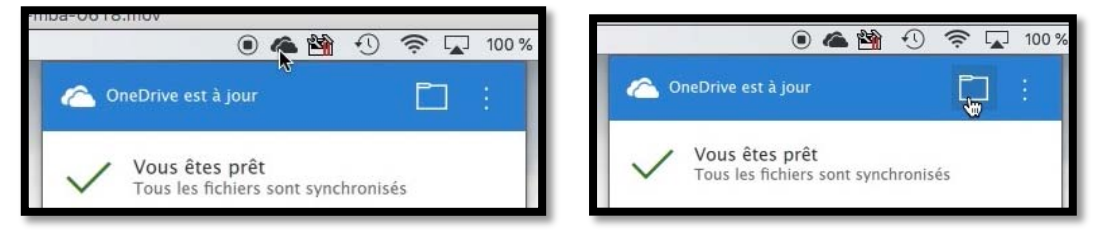

Cliquez sur le nuage puis sur l'icône représentant un dossier.

| Finder Fichier Edition | Présentation Aller Fen                                                                                                    | itre Aide                     | ) 🛎 🏙 🕙 🖈 🖵 100 % ា 🕨    | lar, 19 juin à 14:06 Yves Cornil Q := |
|------------------------|----------------------------------------------------------------------------------------------------|-------------------------------|--------------------------|---------------------------------------|
| and the second         |                                                                                                    | CneDrive                      |                          | Mus Book Arthlip                      |
| ALL STREET             |                                                                                                    |                               | Q. Rechercher            | _                                     |
|                        | Pavaris Proventis Proventi | synchro cilac Téléchargements | Exve-photos-<br>mba-0015 | satisfy botos                         |
|                        | Téléchargements     Appareils     Disque distant     Pertagé(s)     Il March CCD                                                                                                    |                               |                          |                                       |

Le dossier OneDrive s'affiche avec les 3 dossiers synchronisés ; glissez le dossier contenant les photos sauvegardées.

| and the second second s | The Pr                                     | All and a second | 19.45  |             | 0 m     | beDrive met à jour les fichiers 🗈 :                                                              | 2            |
|----------------------------------------------------------------------------------------------------|--------------------------------------------|------------------|--------|-------------|---------|--------------------------------------------------------------------------------------------------|--------------|
| 98                                                                                                    | ***<br>()                                  |                  | II- 0- | 0ne         | Synchro | misation de 1326 fichiers - 227.9 Mo sur 2.5 Go<br>IMG_9792.JPG<br>Chargement: 0.0 Ko sur 1.3 Mo | MicBookAIHID |
| GALL S                                                                                                    | Favoris<br>Récents<br>MirDrop              |                  |        |             |         | Chargement: 159.0 Ko sur 3.1 Mo                                                                  |              |
| haller .                                                                                                    | Applications Bureau Documents Coloud Drive | synchro          | cilec  | Téléchargen |         | IMG_1893.JPG<br>Chargement: 3:1.Mo sur 3:1.Mo<br>IMG_0149.JPG<br>Chargement: 3:2.Mo              | and the      |
| T. Harrison                                                                                                    | Musique                                    |                  |        |             | -       | IMC 9791 IPC                                                                                     |              |

Les dossiers et fichiers sont en cours de synchronisation.

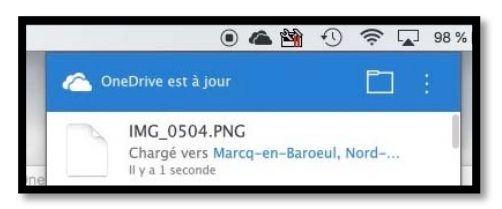

La synchronisation est terminée.

*Après la synchronisation le programme OneDrive a validé automatiquement la case pour synchroniser automatiquement le dossier « save-photos-mba-0618 » ;* 

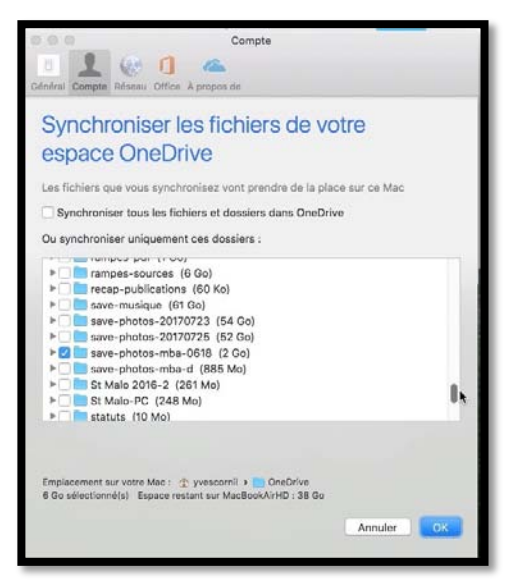

**<u>Rappel</u>** : OneDrive depuis un navigateur ne permet pas le transfert de dossiers et sousdossiers (tout comme iCloud Drive).

| Safari Fichier Éditio       | n Présentation Historique Signets Fenêtre Aide                        | (                           | )4840379                       | 7 % 🔳 Mar. 19 juin à 14:16        | Yves Cornil Q, im |
|-----------------------------|-----------------------------------------------------------------------|-----------------------------|--------------------------------|-----------------------------------|-------------------|
| ••• < > 🗆                   |                                                                       | 0C6%2185611&cid=5C8A4FA     | SEC828DC6 C                    |                                   | 0 0               |
| III annuaire Apple CA59 cap | ica Cliac v Conum Geogle Maps Informatique MacGe Messites v SNCF Yamm | er Submit MVP Activity Infe | ormations 🛩 Galerie de conts W | eb Slice M06 pizzeria al formelio | Test ADSL >>      |
|                             | save-photos-mba                                                       | 0618 - OneDrive             |                                |                                   | +                 |
| III OneDrive                |                                                                       |                             |                                |                                   | Yves Cornil 🥐     |
| P Tout rechercher           | + Nouveau 🗸 🛧 Charger 🗸 🖄 Partager 🖞 Télécharger 🖻 De                 | iplacer 🚺 Copier dans       | 🖉 Renommer \cdots              | 1                                 | Trier 🗸 🚍 🕕       |
| OneDrive                    | Fichiers > save-photos-mba-0618                                       |                             |                                |                                   |                   |
| Fichiers                    | 🗅 Nom T 💛                                                             | Modifié 😒                   | Partage                        | Taille 😒                          |                   |
| Photos                      | 🦛 <sup>2/</sup> 1 avril 2018                                          | il y a 16 min               | Privé                          | 1,26 Mo                           |                   |
| Partagés                    | 📫                                                                     | il y a 16 min               | Privé                          | 15,3 Mo                           |                   |
| PC                          | 🧰 <sup>31</sup> 1 février 2018                                        | If y a 16 min               | Privé                          | 4,16 Mo                           |                   |
|                             | al décembre 2017                                                      | Il y a 16 min               | Privé                          | 10.3 Mo                           |                   |
|                             | 🦆 <sup>3</sup> 4 février 2018                                         | Il y a 16 min               | Prive                          | 25,0 Mo                           |                   |

Ici les différents dossiers sur OneDrive depuis Safari.

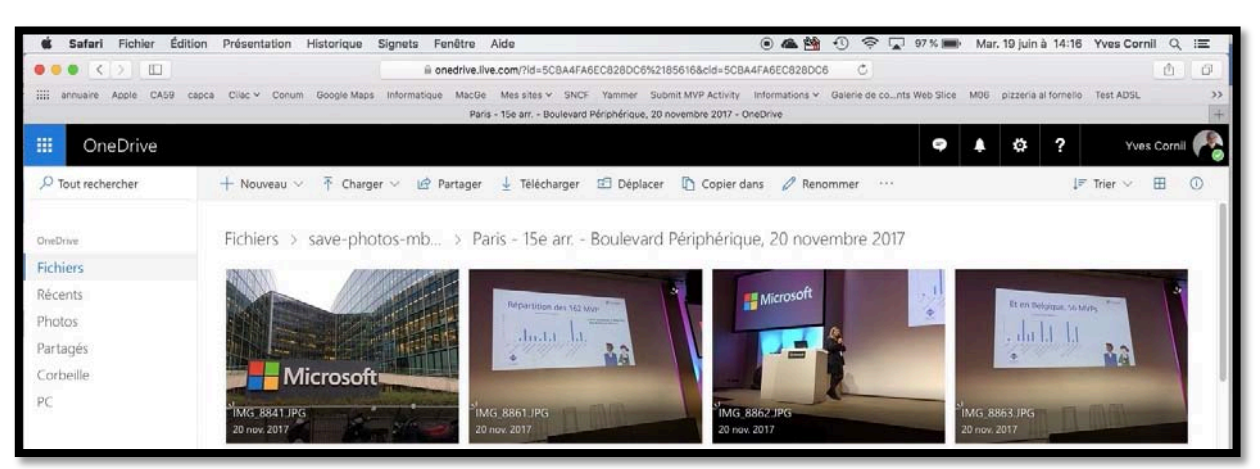

Ici quelques photos d'un dossier sur OneDrive depuis Safari.

#### Après le transfert dans le nuage, un retour vers le programme OneDrive sur le Mac.

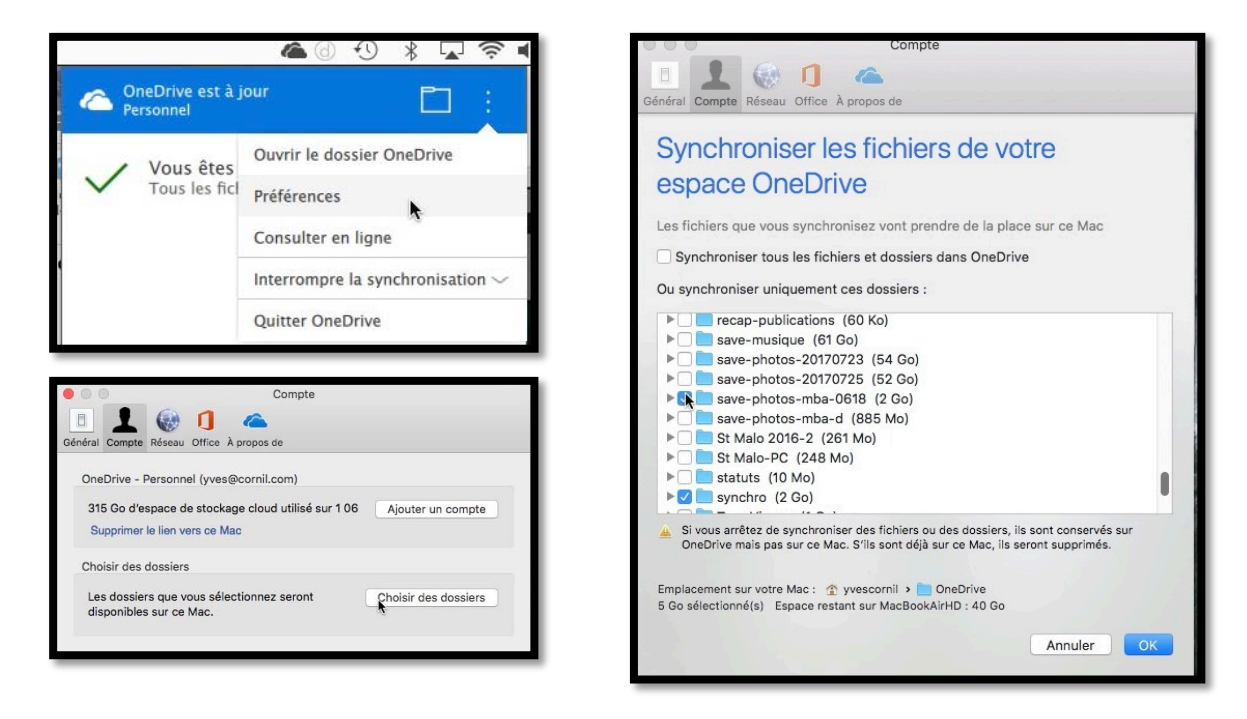

Après le transfert, décochez la synchronisation du dossier.

Les Aventuriers du Bout du Monde la revue des clubs Microcam - page 45

Si vous arrêtez de synchroniser des fichiers ou des dossiers, ils sont conservés sur OneDrive mais pas sur ce Mac. S'ils sont déjà sur ce Mac, ils seront supprimés.

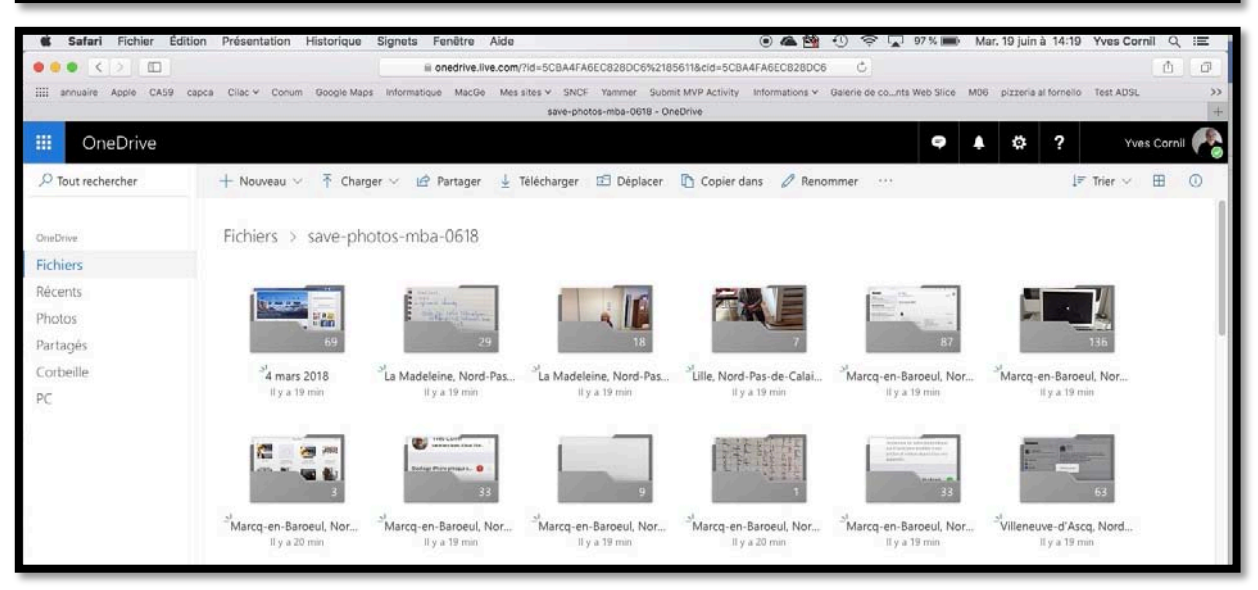

*Le dossier « save-photos-mba-0618 » sera supprimé du dossier OneDrive du Mac mais sera conservé sur le nuage (c'est-à-dire sur Internet).* 

| • • •                         |                 | anedrive     |                        |          |   |         |
|-------------------------------|-----------------|--------------|------------------------|----------|---|---------|
|                               |                 | Q Rechercher | ?                      |          |   |         |
| Favoris                       | Dossier partagé |              |                        |          | 1 |         |
| Récents                       | Nom             |              | Date de modification   | ✓ Taille |   | Туре    |
| Calculatte ann                | 🕨 📄 synchro     |              | hier à 21:04           |          |   | Dossier |
|                               | 🕨 📄 cilac       |              | 11 juin 2018 à 11:04   |          |   | Dossier |
| (@) AirDrop<br>Ateliers Cilac | 🕨 🛅 danses      |              | 5 février 2015 à 18:12 |          |   | Dossier |

Vue du dossier OneDrive sur le Mac.

| Compte                                                                                                    |           |
|----------------------------------------------------------------------------------------------------|-----------|
| 1 (1) (2) (2) (2) (2) (2) (2) (2) (2) (2) (2                                                                  |           |
| Général Compte Réseau Office À propos de                                                                      |           |
| Synchroniser les fichiers de votre                                                                            |           |
|                                                                                                    |           |
| espace OneDrive                                                                                               |           |
| Les fichiers que vous synchronisez vont prendre de la place sur c                                             | e Mac     |
| Synchroniser tous les fichiers et dossiers dans OneDrive                                                      |           |
| Ou gungbranieer uniquement and dessiere .                                                                     |           |
| Ou synchroniser uniquement ces dossiers :                                                                     | 100465244 |
| Public (54 Mo)                                                                                                |           |
| rampes-pdf (1 Go)                                                                                             |           |
| rampes-sources (6 Go)                                                                                         | 1.5       |
| P recap-publications (60 Ko)                                                                                  |           |
| save-musique (0100)                                                                                           |           |
| Save-photos-20170725 (54 60)                                                                                  |           |
| save-photos-zo170725 (52 60)                                                                                  |           |
| St Malo 2016-2 (261 Mo)                                                                                       |           |
| St Malo 2010-2 (201 Mo)                                                                                       |           |
|                                                                                                    |           |
| Emplacement sur votre Mac : Wyvescornil > onedrive<br>2 Go sélectionné(s) Espace restant sur iMacSSD : 115 Go |           |
| Δο                                                                                                    |           |
|                                                                                                    |           |

*Vue des préférences > comptes > synchronisation des dossiers.* 

# Si vous habitez dans la Métropole Lilloise (MEL).

Le club informatique CILAC est une association « loi 1901 » sans but lucratif qui est hébergée par le C.C.A. de La Madeleine. Son fonctionnement est assuré par des bénévoles et par les cotisations de ses adhérents.

La base de travail du CILAC est le Macintosh ainsi que les tablettes iPad® et smartphones iPhone® de chez Apple.

#### Les objectifs du Cilac.

- Réunir les personnes désirant utiliser un micro-ordinateur, une tablette, un téléphone portable, l'informatique de la vie courante pour les aider à débuter et répondre à leurs problèmes.
- Permettre aux initiés de se perfectionner, d'aborder des logiciels spécifiques et d'appréhender les nouvelles technologies du monde Apple.
- Tout cela au sein d'un club ouvert aux échanges et dans une grande convivialité.

#### **Comment est organisé le Cilac ?**

Le club CILAC est ouvert, hors vacances scolaires, le lundi et le mardi de 14h30 à 16h30, le mercredi de 9h30 à 11h30 et de 14h30 à 16h30, le jeudi et le vendredi de 14h30 à 16h30.

La salle Piet Mondrian est équipée de 12 Macintosh et d'un grand téléviseur moderne pour l'initiation et le perfectionnement à l'utilisation du Mac (système d'exploitation, bureautique, photos, vidéo, partage de données, de photos et vidéos, réseaux sociaux, etc.).

La salle Andy Warhol est réservée aux ateliers libres, autour d'une grande table, où chacun apporte son ordinateur portable, sa tablette ou son smartphone. C'est l'occasion de partager des connaissances informatiques, en toute convivialité.

C'est dans cette salle que sont organisés aussi les ateliers sur la tablette iPad® et le smartphone iPhone®.

On y ajoutera aussi le site Internet du club qui contient une mine d'informations très utiles.

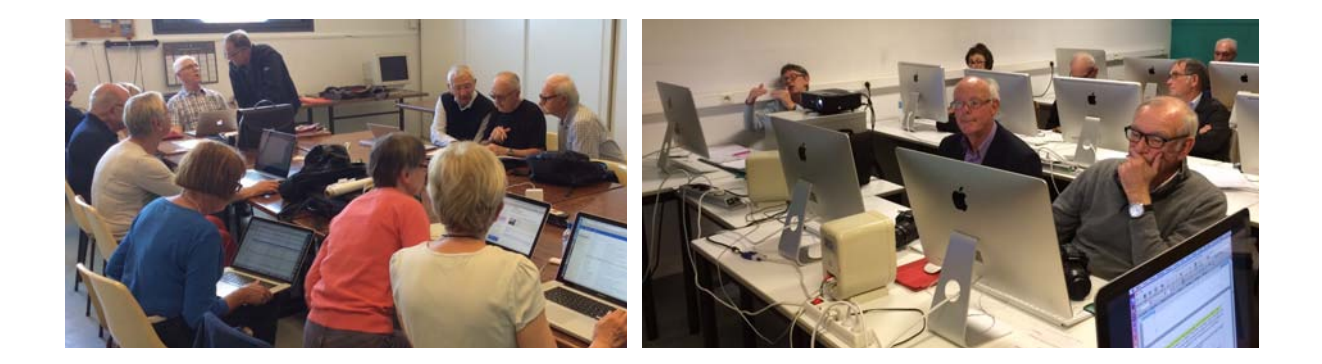

# cilaclamadeleine.free.fr